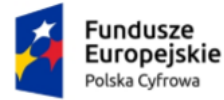

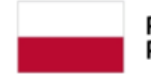

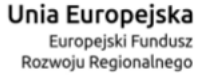

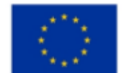

# Aplikacja Administratora Podmiotu

# Instrukcja użytkownika

Numer wersji: 1.4 Data ostatniej aktualizacji: 2023-10-16

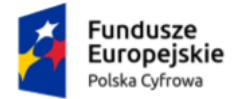

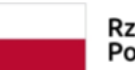

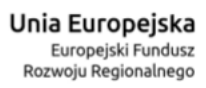

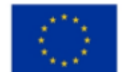

### Spis treści

| Spis | s treści                                                            |
|------|---------------------------------------------------------------------|
| Me   | tryka dokumentu                                                     |
| Hist | oria zmian                                                          |
| Wst  | tęp                                                                 |
| 1.   | Logowanie do aplikacji eDoręczenia                                  |
| 2.   | Zakres prezentowanych danych w Aplikacji Administratora Podmiotu16  |
| 3.   | Twoja skrzynka                                                      |
| 4.   | Użytkownicy23                                                       |
| 4    | .1 Dodanie użytkownika2                                             |
| 5.   | Foldery                                                             |
| 6.   | Role                                                                |
| 7.   | Systemy43                                                           |
| 7    | .1 Dodanie nowego systemu IT dla skrzynki doręczeń elektronicznych4 |
| 8.   | Zarządzanie adresami do e-Doręczeń52                                |
| 9.   | Podstawa prawna55                                                   |

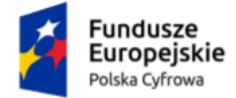

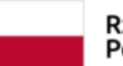

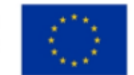

### Metryka dokumentu

| Projekt:                        | eDoręczenia – Instrukcja użytkownika Aplikacji<br>Administratora Podmiotu |
|---------------------------------|---------------------------------------------------------------------------|
| Data utworzenia:                | 2021-11-02                                                                |
| Data ostatniej<br>aktualizacji: | 2023-10-16                                                                |

### Historia zmian

| Data       | Autor                            | Wersja | Opis                     |
|------------|----------------------------------|--------|--------------------------|
| 2021-11-02 | Centralny Ośrodek<br>Informatyki | 1.0    | Przygotowanie instrukcji |
| 2022-06-22 | Centralny Ośrodek<br>Informatyki | 1.1    | Aktualizacja instrukcji  |
| 2022-07-05 | Centralny Ośrodek<br>Informatyki | 1.2    | Aktualizacja instrukcji  |
| 2023-08-25 | Centralny Ośrodek<br>Informatyki | 1.3    | Aktualizacja instrukcji  |
| 2023-10-16 | Centralny Ośrodek<br>Informatyki | 1.4    | Aktualizacja instrukcji  |

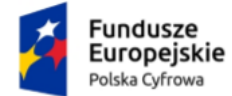

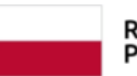

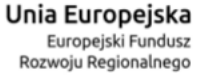

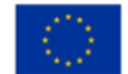

### Wstęp

W niniejszej instrukcji został przedstawiony proces obsługi **Aplikacji Administratora Podmiotu**. Dostęp do Aplikacji Administratora Podmiotu ma tylko użytkownik skrzynki doręczeń elektronicznych z rolą **Właściciel** i **Administrator**.

Użytkownik w Aplikacji Administratora Podmiotu, może zarządzać:

- użytkownikami skrzynki doręczeń elektronicznych
- zasobami w skrzynce doręczeń elektronicznych
- rolami i uprawnieniami do skrzynki doręczeń elektronicznych
- systemami IT dla skrzynki doręczeń elektronicznych.

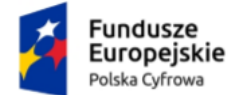

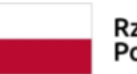

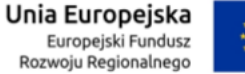

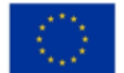

### 1. Logowanie do aplikacji eDoręczenia

Obywatel i podmiot publiczny, korzystający z publicznej usługi eDoręczenia, ma dostęp do aplikacji ze strony internetowej <u>www.gov.pl</u>.

Aby skorzystać z **Aplikacji Administratora Podmiotu**, musisz się zalogować do serwisu <u>www.moj.gov.pl</u>. Dostępne są sposoby logowania:

- Profil Zaufany
- e-dowód
- bankowość elektroniczna
- aplikacja mObywatel.

| Zaloguj się   Wybierz bezpieczny sposób logowania   Profil zaufany, e-dowód lub bankowość elektroniczna   Najczęściej używana metoda.   Wybierz   Aplikacja mObywatel   Zeskanuj kod QR aplikacją mObywatel.   Wybierz | 😻 gov.pl                                                                           |
|----------------------------------------------------------------------------------------------------|------------------------------------------------------------------------------------|
| Profil zaufany, e-dowód lub bankowość elektroniczna<br>Najczęściej używana metoda.<br>Wybierz<br>Aplikacja mObywatel<br>Zeskanuj kod QR aplikacją mObywatel.<br>Wybierz                                                | Zaloguj się<br>Wybierz bezpieczny sposób logowania                                 |
| Wybierz<br>Aplikacja mObywatel<br>Zeskanuj kod QR aplikacją mObywatel.<br>Wybierz                                                                                                    | Profil zaufany, e-dowód lub bankowość elektroniczna<br>Najczęściej używana metoda. |
| <b>Aplikacja mObywatel</b><br>Zeskanuj kod QR aplikacją mObywatel.<br>Wybierz                                                                                                    | Wybierz                                                                            |
| Wybierz                                                                                                    | <b>Aplikacja mObywatel</b><br>Zeskanuj kod QR aplikacją mObywatel.                 |
|                                                                                                    | Wybierz                                                                            |

Kliknij w ikonę wybranego sposobu logowania i zaloguj się do serwisu gov.pl.

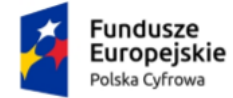

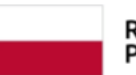

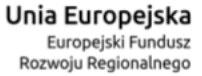

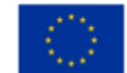

#### Aplikacja Administratora Podmiotu Instrukcja użytkownika

|                                  |                                                                                    | A hoise |
|----------------------------------|------------------------------------------------------------------------------------|---------|
| Zalogu                           | ıj się do usługi                                                                   |         |
| Ostatnio                         | wybrany sposób logowania                                                           |         |
|                                  | <b>Profil zaufany</b><br>Użyj loginu i hasła lub bankowości elektronicznej         | >       |
| Pozostał                         | e sposoby logowania                                                                |         |
|                                  | <b>Aplikacja mObywatel Polecany</b><br>Skanuj kod QR za pomocą aplikacji mObywatel | >       |
| Ì                                | <b>Bankowość elektroniczna</b><br>Zaloguj się za pomocą bankowości elektronicznej  | >       |
| 0                                | <b>e-Dowód</b><br>Użyj aplikacji mobilnej lub komputera z czytnikiem               | >       |
| ****<br>* *<br>* <sub>**</sub> * | <b>USE eID</b><br>Use your National eID to access online services                  | >       |
| Polityka co<br>Deklaracia        | ookies Warunki korzystania Klauzula RODO                                           |         |

Np. jeżeli klikniesz w ikonę **Profil Zaufany** wyświetli się strona logowania przez Profil Zaufany. Zaloguj się za pomocą:

• nazwy użytkownika lub adresu e-mail i hasła

albo

• banku lub innego dostawcy.

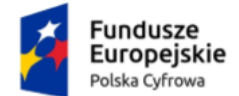

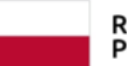

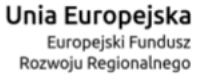

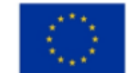

### Aplikacja Administratora Podmiotu Instrukcja użytkownika

| Login 🕤 Profil zaufany                                       |      |                           |                                             |                             |             |
|--------------------------------------------------------------|------|---------------------------|---------------------------------------------|-----------------------------|-------------|
| Zaloguj się za pomocą nazwy<br>użytkownika lub adresu e-mail |      | Zaloguj się<br>lub innego | przy pomocy<br>dostawcy                     | / banku                     |             |
| PL                                                           | UA   |                           | Bank Pekao                                  |                             | envelo      |
| Nazwa użytkownika lub adres e-mail                           |      |                           |                                             |                             |             |
| Wpisz nazwę użytkownika lub adres e-mail                     | LOB  | Real Pales                |                                             | Millennium                  | BNP PARIBAS |
| Nie pamiętam nazwy użytkown                                  | ika  | Dank Pekao                |                                             |                             |             |
| Wpisz hasło                                                  |      | e-dowód                   | mBank                                       | mBank                       | mBank       |
| Nie pamietam ha                                              | Isła |                           |                                             |                             |             |
| ZALOGUJ SIĘ                                                  |      |                           | B A N K                                     |                             | Milennium   |
| Nie mees prefilu seufenege?                                  |      | Santander                 | ıntelıgo                                    | W KASA (TECZYKA)            |             |
| Twój bank lub dostawca nie udostępnia logowania?             |      |                           |                                             |                             |             |
|                                                              |      | ING ಖ                     | Grupe BPS<br>March Learning View Processory | Certyfikat<br>kwalifikowany |             |
|                                                              |      |                           |                                             |                             |             |

Po zalogowaniu się, wyświetla się strona na której możesz podać swoje dane kontaktowe do **Rejestru Danych Kontaktowych (RDK)**.

Strona wyświetlać się będzie do czasu, aż dane nie zostaną przekazane lub zrezygnujesz z przekazania danych do Rejestru Danych Kontaktowych (RDK).

Dostępne są trzy, przyciski:

- przekaż dane
- przypomnij mi później
- zrezygnuj z przekazania.

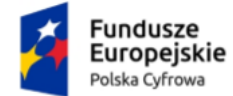

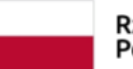

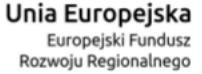

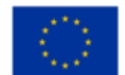

Aplikacja Administratora Podmiotu Instrukcja użytkownika

| Login 🕣                                                                                            | Profil zaufany                                                                                                    |  |  |  |  |
|----------------------------------------------------------------------------------------------------|----------------------------------------------------------------------------------------------------|--|--|--|--|
| Chcesz łatwiej                                                                                     | j i szybciej załatwiać sprawy                                                                                                    |  |  |  |  |
| "Kończy się ważność tw                                                                             | daj swoje dane kontaktowe!<br>wojego dokumentu". "Nowy jest gotowy                                                                  |  |  |  |  |
| wniosek".<br>Tego typu informacje b<br>lub e-mail do Rejestru                                      | wniosek".<br>Tego typu informacje będziesz dostawać, gdy wpiszesz swój telefon<br>lub e-mail do Rejestru Danych Kontaktowych (RDK). |  |  |  |  |
| PRZEKAŻ DAI                                                                                        | NE PRZYPOMNIJ MI PÓŹNIEJ                                                                                                    |  |  |  |  |
| Przekazanie danych je:<br>spraw urzędowych.<br>Jeśli nie chcesz zrobić t<br>przekazać w każdej chy | st dobrowolne, może przyspieszyć załatwienie<br>tego teraz, dane kontaktowe do RDK możesz<br>wili przez e-usługę lub w urzędzie.    |  |  |  |  |
| ZREZYGNUJ Z PRZEI                                                                                  | KAZANIA                                                                                                    |  |  |  |  |

#### Pamiętaj!

Jeśli nie masz jeszcze żadnego konta na mój.gov.pl lub biznes.gov.pl, po kliknięciu w przycisk dotyczący danych RDK, wyświetla się strona Moje skrzynki z Panelem Użytkownika (Dashboardu), na której dostępna jest opcja przejścia do eUsługi złożenia wniosku o rejestrację adresu prywatnego.

Kliknij np. w przycisk **Przypomnij mi później**. Wyświetla się strona **Więcej** możliwości w profilu zaufanym.

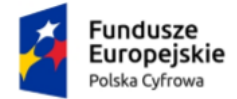

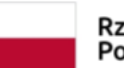

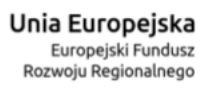

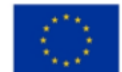

Aplikacja Administratora Podmiotu Instrukcja użytkownika

| gov.pl Serwis Rzeczypospolitej Polskiej |                                                                                                    |
|-----------------------------------------|----------------------------------------------------------------------------------------------------|
|                                         | Login 🕄 Profil zaufany                                                                                                    |
|                                         | Vięcej możliwości w profilu zaufanym                                                                                                    |
|                                         | Nowa metoda autoryzacji 📄 🔍 🦷                                                                                                    |
|                                         | Potwierdzaj logowanie, podpisy i zmiany w profilu aplikacja moblina<br>mObywatel zamiast kodami SMS czy e bankowościa, Wystarczy, że<br>otworzysz powiadomienie w telefonie i naciśniesz. "Potwerdz".                                                                                                    |
|                                         | Powiadomienia z profilu zaufanego                                                                                                    |
|                                         | W aplikacji mObywatel możesz dostawać powiadomienia dotyczące twojego profilu zaufanego. Możesz wybrać, jakich informacji potrzebujesz.                                                                                                    |
|                                         | Jak włączyć powiadomienia?                                                                                                    |
|                                         | 1. Zainstaluj ut telefonie aplikacje mOtyvatel.     2. Zalogu site v przeglądzarce do swojego profilu zaufanego.     3. Wietz powiedormenia vzikalkaće: "Poviadomenia".     4. jeśli chcesz zmienić metodę autoryzacji, wejdż v "Ssczegóły profilu".                                                                                                    |
|                                         | Poters galaxies<br>may spent Advances and advances and advances and advances and advances and advances advances ad |
|                                         | ① Jeśli wybiterzesz *84e pokazuj więcej*, nie zobaczysz takiej wiadomości przez następne 180 dm.                                                                                                    |
|                                         | NIE POKAZUJ WIĘCEJ PRZYPOMNIJ MI PÓŹNIEJ                                                                                                    |

Kliknij w przycisk X Zamknij, znajdujący się w górnym prawym rogu strony.

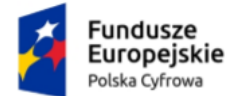

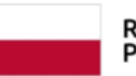

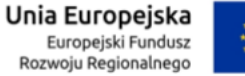

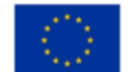

Aplikacja Administratora Podmiotu Instrukcja użytkownika

W sytuacji kiedy masz więcej niż jedno konto ePUAP, wyświetla się strona Kontekst użytkownika na której z listy rozwijalnej, wybierasz kontekst z którego chcesz korzystać.

| Kontekst użytkownika                                               |  |  |
|--------------------------------------------------------------------|--|--|
| Masz więcej niż 1 kontekst. Wybierz ten z którego chcesz korzystać |  |  |
| Wybierz kontekst                                                   |  |  |
| Wybierz 🗸                                                          |  |  |
| ANULUJ                                                             |  |  |

Po wybraniu kontekstu, kliknij w przycisk Przejdź do ePUAP.

| Kontekst użytkownika                                                                               |                                                   |   |
|----------------------------------------------------------------------------------------------------|---------------------------------------------------|---|
| Masz więcej niż 1 kontekst. Wybierz ten z któreg                                                   | go chcesz korzystać                               |   |
| Wybierz kontekst                                                                                   |                                                   |   |
| Ewe - 18,0x 82,1                                                                                   |                                                   | ~ |
| Usługa jest dostępna wyłącznie dla salonów spr<br>Jeśli jesteś pracownikiem salonu – zaloguj się w | zedaży.<br>innej roli (zmień kontekst logowania). |   |
| ANULUJ                                                                                             | PRZEJDŹ DO ePUAP                                  |   |

#### Pamiętaj!

W zależności od kontekstu który wybrałeś, ekran z dostępnymi skrzynkami do wyboru, może się różnić.

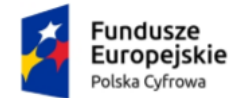

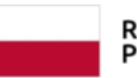

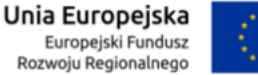

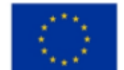

Aplikacja Administratora Podmiotu Instrukcja użytkownika

Po kliknięciu w przycisk Przejdź do ePUAP, wyświetla się strona Twoje skrzynki z dostępnym Panelem Użytkownika (Dashboardu). Proces obsługi Panelu Użytkownika (Dashboardu) szczegółowo został opisany w dokumencie Instrukcja użytkownika dla Panelu Użytkownika (Dashboard).

Na panelu wyświetla się lista skrzynek, do których masz dostęp – np. skrzynka osobista, służbowa czy udostępniona.

Wygląd panelu z dostępnymi różnymi skrzynkami.

| 👷 mObywatel                 |                                                                                                    | KAREN HARRIS V<br>Profil obywatela |
|-----------------------------|----------------------------------------------------------------------------------------------------|------------------------------------|
| 🛆 Strona główna             | Twoje skrzynki     (2) Zwrądzaj odresani do o Deręczeń       Bezpiecznie wysykuji odzieraj korespondencję ze swoich skrzynek.     Osobista                                                                                 |                                    |
| Twoje skrzynki Twoje sprawy | KAREN HARRIS     KAREN HARRIS       e Oorçozenis     eFUAP       Przejdź do skrzymki     Przejdź do skrzymki                                                                                                    |                                    |
| 읎 Klerowca i pojazdy        | Skużbowe V<br>a Organizacja 🖸 🖗 Notariusz 🖸 a Organizacja 🖾 Viewidzisz skrzynki swojej firmy?                                                                                                    |                                    |
| 🎦 Katalog usług             | PUNDAÇA TST     KAREN HARRS     PEZIGZSZOLI TST     Zaliguj się na biznegov pl       e Ourgzania     e Ourgzania     e Ourgzania     e Ourgzania       Przejdź do skrzynki     Przejdź do skrzynki     Przejdź do skrzynki |                                    |
|                             | Udostępnione Tobie (osobiste)                                                                                                    |                                    |
| () Aplikacja mobilna        | e Ourgezena Przejdź do skrzymki                                                                                                    |                                    |

Wybierz skrzynkę doręczeń elektronicznych, z której chcesz skorzystać i kliknij przycisk **Przejdź do skrzynki**.

| <b>KAREN HARRIS</b><br>e-Doręczenia | <b>₽</b> |
|-------------------------------------|----------|
| Przejdź do skrzynki                 |          |

Po kliknięciu w link, wyświetla się pop-up **Potwierdź logowanie** z polem do wprowadzenia **Kodu SMS**. Po wprowadzeniu kodu, kliknij w przycisk **Potwierdź**.

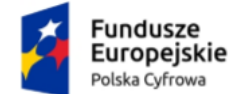

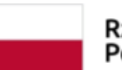

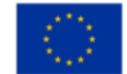

| Potwierdź logowanie                                               | × |
|-------------------------------------------------------------------|---|
| Wpisz poniżej kod autoryzacyjny, który wysłaliśmy na twój telefon |   |
| Kod SMS nr 1 z 21.09.2021                                         |   |
| Wpisz kod                                                         |   |
| ANULUJ POTWIERDŹ                                                  |   |

Po kliknięciu w przycisk **Potwierdź**, ponownie wyświetla się strona, na której możesz podać swoje dane kontaktowe do **Rejestru Danych Kontaktowych (RDK)**.

| gov.pl Serwis Rzeczypospolitej Polskie | i                                                                                                    |
|----------------------------------------|----------------------------------------------------------------------------------------------------|
|                                        | Login <う Profil zaufany                                                                                                    |
|                                        | Chcesz łatwiej i szybciej załatwiać sprawy<br>urzędowe? Podaj swoje dane kontaktowe!<br>"Kończy się ważność twojego dokumentu". "Nowy jest gotowy<br>do odbioru". "Prosimy uzupełnić informacje". "Rozpatrzyliśmy twój<br>wniosek".<br>Tego typu informacje będziesz dostawać, gdy wpiszesz swój telefon<br>lub e-mail do Rejestru Danych Kontaktowych (RDK).<br>PRZEKAŻ DANE<br>PRZYPOMNIJ MI PÓŹNIEJ |
|                                        | Przekazanie danych jest dobrowolne, może przyspieszyć załatwienie<br>spraw urzędowych.<br>Jeśli nie chcesz zrobić tego teraz, dane kontaktowe do RDK możesz<br>przekazać w każdej chwili przez e-usługę lub w urzędzie.<br>ZREZYGNUJ Z PRZEKAZANIA                                                                                                    |

Kliknij w przycisk **Przypomnij mi później**. Ponownie wyświetla się strona **Więcej możliwości w profilu zaufanym**.

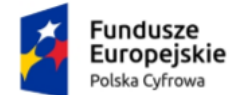

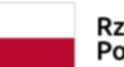

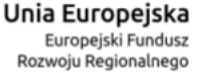

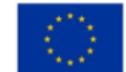

Aplikacja Administratora Podmiotu Instrukcja użytkownika

| gov.pl Serwis Rze | czypospolitej Polskiej                                           |                                                                                                    |             |             |
|-------------------|------------------------------------------------------------------|----------------------------------------------------------------------------------------------------|-------------|-------------|
|                   | Login a                                                          | Profil zaufany                                                                                                    |             |             |
|                   | Więcej r                                                         | nożliwości w profilu zaufanym                                                                                                    | 14-         | O × Zamknij |
|                   | Nowa m                                                           | etoda autoryzacji                                                                                                    | 9           |             |
|                   | Potwierdzaj<br>mObywatel z<br>otworzysz po                       | gowanie, podpisy i zmiany w profilu aplikacją mobilną<br>imlast kodami SMS czy e-bankowością. Wystarczy, że<br>wiadomienie w telefonie i naciśniesz "Potwierdź".                      |             |             |
|                   | Powiado                                                          | mienia z profilu zaufanego                                                                                                    | ¢ `         |             |
|                   | W aplikacji m<br>profilu zaufa                                   | Obywatel możesz dostawać powiadomienia dotyczące twojego<br>lego. Możesz wybrać, jakich informacji potrzebujesz.                                                                      | 2           |             |
|                   | Jak włąc                                                         | zyć powiadomienia?                                                                                                    |             |             |
| •                 | 1. Zainstaluj<br>2. Zaloguj sk<br>3. Wlącz pow<br>4. Jeśli chces | r telefonie aplikację mObywatel.<br>w przeglądarce do swojego profilu zaufanego.<br>adomienia w zakładce "Powiadomienia".<br>zmienić metodę autoryzacji, wejdź w "Szczegóły profilu". | P           |             |
|                   | Politica aplitan<br>ne system Ardi                               | e Play App Store                                                                                                    |             |             |
|                   | () jeśli wybli                                                   | rzesz "Nie pokazuj więcej", nie zobaczysz takiej władomości przez następ                                                                                                    | ne 180 dni. |             |
|                   | NIE P                                                            | PRZYPOMNUJ MI PÓŹNIEJ                                                                                                    |             |             |

Po kliknięciu w przycisk X Zamknij, wyświetla się strona główna wybranej skrzynki doręczeń elektronicznych.

W przypadku skrzynki przedsiębiorcy albo firmy będzie to **aplikacja biznes.gov.pl**, a w pozostałych przypadkach dla obywatela, organizacji niepublicznej lub podmiotu publicznego **Aplikacja eDoręczenia** na **gov.pl**.

Po zalogowaniu do **Aplikacji eDoręczenia**, użytkownik automatycznie znajduje się w folderze Odebrane. Proces obsługi Aplikacji eDoręczenia szczegółowo został opisany w dokumencie **Instrukcja użytkownika dotycząca Aplikacji eDoręczenia**.

Wygląd strony **Aplikacja eDoręczenia** z rolą **Właściciel** i dostępnym folderem **Uprawnienia**.

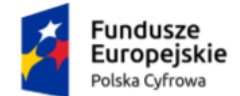

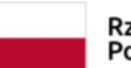

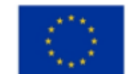

| Twoje skrzynki KAREN HARRIS Skrzynka osobras Adres do e-Doręczeń: AE/PL-78601-84644-USVIU-23  Twoja rola: Właściele |                      |                                     |                                    |
|----------------------------------------------------------------------------------------------------|----------------------|-------------------------------------|------------------------------------|
| Napisz wiadomość                                                                                                    |                      |                                     | Wyszukaj 😤 Q                       |
| త్ర Odebrane                                                                                                    | Nadawca              | Temat                               | Data doręczenia                    |
| 🕹 Wysłane                                                                                                    | Automat e-Doręczenia | Skrzynka do e-Doręczeń jest aktywna | 07.07.2023 11:41                   |
| 🖉 Robocze                                                                                                    |                      | 1 z 1                               | Liczba wiadomości na stronie: 10 👻 |
| 🗊 Usunięte                                                                                                    |                      |                                     |                                    |
| i≣ Wątki                                                                                                    |                      |                                     |                                    |
| 💬 Usługi dodatkowe 🖉                                                                                                |                      |                                     |                                    |
| ℅ Uprawnienia                                                                                                    |                      |                                     |                                    |
| 🕸 Ustawienia skrzynki                                                                                               |                      |                                     |                                    |

Aby skorzystać z **Aplikacji Administratora Podmiotu**, kliknij w zakładkę **Uprawnienia**, która znajduje się w menu bocznym aplikacji.

Wygląd strony z **Aplikacją Administratora Podmiotu** użytkownik skrzynki doręczeń elektronicznych z rolą **Właściciel**.

| ← Skrzynka do e-Doręczeń                                       |                                                                      |
|----------------------------------------------------------------|----------------------------------------------------------------------|
| KAREN HARRIS Skrzy                                             | nka osobista<br>14-usviu-23 10                                       |
| <b>Uprawnienia w skrzy</b><br>Tu możesz zarządzać uprawnienian | nce do e-Doręczeń<br>ni do skrzynki, jej użytkownikami i ich rolami. |
| Twoja skrzynka                                                 | Twoja skrzynka                                                       |
| Użytkownicy                                                    | Twoje dane                                                           |
| Foldery                                                        | Imie I Nazwisko: KAREN HARRIS                                        |
| Role                                                           | Numer PESEL: 95011101066                                             |
|                                                                | Rola w skrzynce: Właściciel Zobacz historię dostępu                  |
|                                                                | Dane skrzynki                                                        |
|                                                                | Adres do e-Doręczeń: AE:PL-78601-84644-USVIU-23                      |
|                                                                | Typ podmiotu: Obywatel                                               |
|                                                                | Właściciel Skrzynki: KAREN HARRIS                                    |
|                                                                | Status skrzynki: (• Aktywny) (j)                                     |
|                                                                | Osoby zarządzające skrzynką                                          |
|                                                                | Imię I Nazwisko: KAREN HARRIS                                        |
|                                                                | Numer PESEL: 95011101066                                             |
|                                                                | Rola: Właściciel                                                     |
|                                                                |                                                                      |

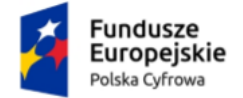

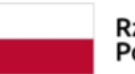

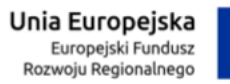

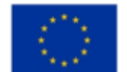

Aplikacja Administratora Podmiotu Instrukcja użytkownika

Wygląd strony z **Aplikacją Administratora Podmiotu** użytkownik skrzynki doręczeń elektronicznych z rolą **Administrator**.

| ← Skrzynka do e-Doręczeń                  | Skrzynka do e-Doręczeń                                 |  |  |
|-------------------------------------------|--------------------------------------------------------|--|--|
| JST TEST (Skrzynka urzędowa)              |                                                        |  |  |
| Adres do e-Doręczeń: AE:PL-77777-27594-50 | оду-23 Ф                                               |  |  |
|                                           |                                                        |  |  |
| Uprawnienia w skrzync                     | ce do e-Doręczeń                                       |  |  |
| Tu możesz zarządzać uprawnieniami d       | lo skrzynki, jej użytkownikami i ich rolami.           |  |  |
| Twoja skrzynka                            | Twoja skrzynka                                         |  |  |
| Użytkownicy                               | Twoje dane                                             |  |  |
| Foldery                                   | Imię I Nazwisko: KAREN HARRIS                          |  |  |
| Role                                      | Numer PESEL: 95011101066                               |  |  |
| Systemy                                   | Rola w skrzynce: Administrator Zobacz historię dostępu |  |  |
|                                           | Done skrauski                                          |  |  |
|                                           | Dane skrzynki                                          |  |  |
|                                           | Adres do e-Doręczen: AL:PL-/////-2/594-SDFJV-23        |  |  |
|                                           | Waściciel Skrzynki: JST TEST                           |  |  |
|                                           | Status skrzynki (• Aktywny) ()                         |  |  |
|                                           |                                                        |  |  |
|                                           |                                                        |  |  |
|                                           | Osoby zarządzające skrzynką                            |  |  |
|                                           | Imię I Nazwisko: KAREN HARRIS                          |  |  |
|                                           | Numer PESEL: 95011101066                               |  |  |
|                                           | Rola: Administrator                                    |  |  |
|                                           |                                                        |  |  |

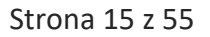

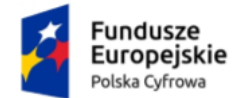

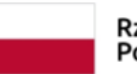

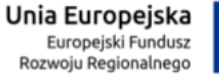

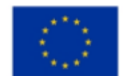

Aplikacja Administratora Podmiotu Instrukcja użytkownika

## 2. Zakres prezentowanych danych w Aplikacji Administratora Podmiotu

Strona Aplikacji Administratora Podmiotu podzielona jest na sekcje:

Sekcja 1 – Nagłówek

Sekcja 2 – Część główna

Sekcja 3 – Stopka

Sekcja 4 – Menu boczne.

| Skrzynka do e-Doręczeń                                |                                                                          |                              |                                           |
|-------------------------------------------------------|--------------------------------------------------------------------------|------------------------------|-------------------------------------------|
| UNDACJA TEST                                          | (Skrzynka dia podmiotu niepublicznego)<br>7-18565-AEBD-22 (P             |                              | SEKCJA 1                                  |
| <b>Jprawnienia w sk</b><br>u możesz zarządzać uprawni | <b>rzynce do e-Doręczeń</b><br>eniami do skrzynki, jej użytkownikami i i | h rolami.                    |                                           |
| Twoja skrzynka                                        | Twoja skrzynka                                                           |                              |                                           |
| Użytkownicy                                           | Twoje dane                                                               |                              |                                           |
| Zasoby                                                | Imię I Nazwisko: KAREN HA                                                | RRIS                         |                                           |
| Role                                                  | Numer PESEL: 9501110106                                                  | 5                            | SEKCIA 2                                  |
| Systemy                                               | Rola w skrzynce: Administr                                               | ator Zobacz historię dostępu | BERGH 2                                   |
|                                                       | Dane skrzynki                                                            |                              |                                           |
|                                                       | Adres do e-Doręczeń: AE:Pl                                               | -74957-18565-AEIBD-22        |                                           |
|                                                       | Typ podmiotu: Podmiot nie                                                | publiczny                    |                                           |
| SEKCJA 4                                              | Właściciel Skrzynki: FUNDW                                               | CJA TEST                     |                                           |
|                                                       | Status skrzynki:      Aktywny                                            | 0                            |                                           |
|                                                       |                                                                          |                              |                                           |
|                                                       |                                                                          |                              |                                           |
|                                                       | Osoby zarządzające skrz                                                  | ynką                         |                                           |
|                                                       | Numer PESEL: 9501110106                                                  | ккі><br>5                    |                                           |
|                                                       | Rola: Administrator                                                      |                              |                                           |
|                                                       |                                                                          |                              |                                           |
|                                                       |                                                                          |                              |                                           |
|                                                       |                                                                          |                              |                                           |
| mObywatel                                             | USLUGI                                                                   | PRAWO                        | CJA 3 Pobierz mobilną aplikację mObywatel |
| mobymater                                             | Obywatel                                                                 | Polityka cookies             | Posszz Publicz w                          |
|                                                       | Przedsiębiorca                                                           | Warunki korzystania          | Google Play                               |
|                                                       | Urzędnik                                                                 | Klauzula RODO                |                                           |
|                                                       | NUTTIK.                                                                  | bessaracja ousuępnosci       |                                           |
|                                                       |                                                                          |                              |                                           |

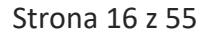

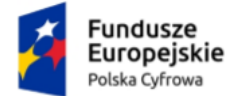

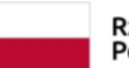

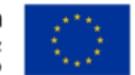

#### Sekcja 1. Nagłówek

Nagłówek jest stałym elementem aplikacji. Zawiera następujące elementy:

- Informację, kto jest zalogowany:
  - Imię i nazwisko.
- Link Skrzynka do e-Doręczeń po kliknięciu w link, wrócisz do skrzynki e-Doręczeń.
- Informację o:
  - o Nazwie podmiotu (w przypadku skrzynki służbowej)
  - Twoich danych personalnych (w przypadku skrzynki osobistej)
  - Rodzaju skrzynki.
- Adres skrzynki do e-Doręczęń.
- Napis Uprawnienia w skrzynce do e-Doręczeń.

#### Sekcja 2. Część główna

Część główna jest elementem zmiennym w aplikacji. Zawartość części głównej zależy od operacji, którą chcesz wykonać w poszczególnych zakładkach np.:

- W zakładce Twoja skrzynka:
  - wyświetlić dane osoby zalogowanej i dane skrzynki.
- W zakładce Użytkownicy:
  - o zarządzać użytkownikami skrzynki doręczeń elektronicznych.
- W zakładce Zasoby:
  - wyświetlić strukturę i uprawnienia do skrzynki doręczeń elektronicznych.
- W zakładce Role:
  - o zarządzać rolami i uprawnieniami do skrzynki doręczeń elektronicznych.
- W zakładce Systemy:
  - o zarządzać systemami IT dla skrzynki doręczeń elektronicznych.

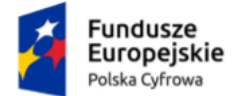

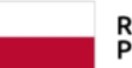

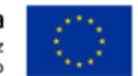

#### Sekcja 3. Stopka

Stopka jest stałym elementem aplikacji. Zawiera następujące elementy:

- Logo mObywatel
- Usługi:
  - Obywatel
  - Przedsiębiorca
  - Urzędnik
  - o Rolnik
- Prawo:
  - Polityka cookies
  - o Warunki korzystania
  - o Klauzula RODO
  - o Deklaracja dostępności
- Linki do pobrania aplikacji mObywatel
- Logo Fundusze Europejskie Polska Cyfrowa
- Logo Rzeczpospolita Polska
- Logo Unia Europejska Europejskie Fundusze Strukturalne i Inwestycyjne.

#### Sekcja 4. Menu boczne

Menu boczne dostępne jest od razu po zalogowaniu i zawiera następujące zakładki:

- Twoja skrzynka
- Użytkownicy
- Zasoby
- Role
- Systemy.

Zakładki i operacje które można w nich wykonać, szczegółowo zostały opisane w rozdziałach od 3 do 7.1.

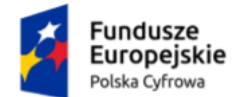

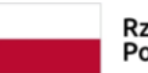

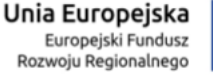

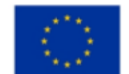

### 3. Twoja skrzynka

W zakładce Twoja skrzynka wyświetlane są dane osoby zalogowanej, dane skrzynki oraz osoby zarządzającej skrzynką.

| Twoja skrzynka                | Twoja skrzynka                                         |
|-------------------------------|--------------------------------------------------------|
| Użytkownicy                   | Twoje dane                                             |
| Foldery                       | Imię I Nazwisko: KAREN HARRIS                          |
| Role                          | Numer PESEL: 95011101066                               |
| Systemy                       | Rola w skrzynce: Administrator Zobacz historię dostępu |
|                               | Dane skrzynki                                          |
|                               | Adres do e-Doręczeń: AE:PL-77777-27594-SDFJV-23        |
|                               | Typ podmiotu: Podmiot publiczny                        |
| Właściciel Skrzynki: JST TEST |                                                        |
|                               | Status skrzynki: • Aktywny ()                          |
|                               |                                                        |
|                               | Osoby zarządzające skrzynką                            |
|                               | lmię i Nazwisko: KAREN HARRIS                          |
|                               | Numer PESEL: 95011101066                               |
|                               | Rola: Administrator                                    |

Zakładka zawiera elementy:

- Nazwę zakładki Twoja skrzynka
- Informacje Twoje dane wyświetlone dane osoby zalogowanej:
  - Imię i nazwisko
  - o Numer PESEL
  - o Rola w skrzynce

Dostępne role:

 Właściciel – posiadacz skrzynki ADE. Rola nadawana użytkownikowi w trybie obsługi wniosku, nie wymaga potwierdzenia przyjęcia. Użytkownik posiadający uprawnienia do wszystkich zakresów uprawnień i funkcji w ramach ADE. Uprawnienia posiadacza są nadawane na podstawie wniosku i nie muszą być potwierdzane.

lub

 Administrator – użytkownik posiadający uprawnienia do wszystkich zakresów uprawnień i funkcji w ramach ADE (w tym związanych z konfiguracją ADE i uruchomieniem aplikacji

Strona 19 z 55

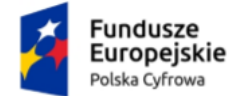

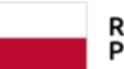

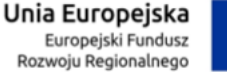

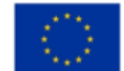

obsługującej zarządzanie dostępem do ADE nie wymagającym trybu składania wniosku) i uruchamiania wszystkich funkcji w ich ramach oraz aktywowania skrzynki (w przypadku ADE w usłudze publicznej). Rola nadawana użytkownikowi w trybie obsługi wniosku, nie wymaga potwierdzenia przyjęcia.

• Link Zobacz historię dostępu.

Zobacz historię dostępu

Po kliknięciu w link **Zobacz historię dostępu**, zostajesz przekierowany do szczegółów zalogowanego użytkownika z historią dostępu, w zakładce **Użytkownicy**.

| Upı  | rawnienia w skrzync              | e do e-Doręczeń                             |               |
|------|----------------------------------|---------------------------------------------|---------------|
| Tu m | ożesz zarządzać uprawnieniami do | o skrzynki, jej użytkownikami i ich rolami. |               |
|      |                                  |                                             |               |
|      | Twoja skrzynka                   | ← Użytkownicy                               |               |
|      | Użytkownicy                      | Szczegóły użytkownika                       |               |
|      | Foldery                          |                                             |               |
|      | Role                             | Dane uzytkownika                            |               |
|      | Systemy                          | Numer PESEL:95011101066                     |               |
|      |                                  | Rola w skrzynce: Administrator ()           |               |
|      |                                  | Status użytkownika: (                       |               |
|      |                                  |                                             |               |
|      |                                  | Historia dostępu                            |               |
|      |                                  | Data i godzina                              | Rola          |
|      |                                  | - 02 10 2022 06:25                          | Administrator |
|      |                                  | 03.10.2023 03.23                            |               |
|      |                                  |                                             |               |
|      |                                  | Wróć do użytkowników                        |               |
|      |                                  |                                             |               |

Przy polu **Rola w skrzynce**, dodatkowo dostępna jest ikonka podpowiedzi, gdy na nią najedziesz kursorem myszy wyświetlają się szczegóły podpowiedzi.

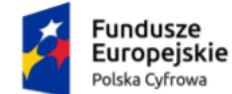

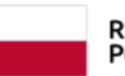

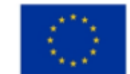

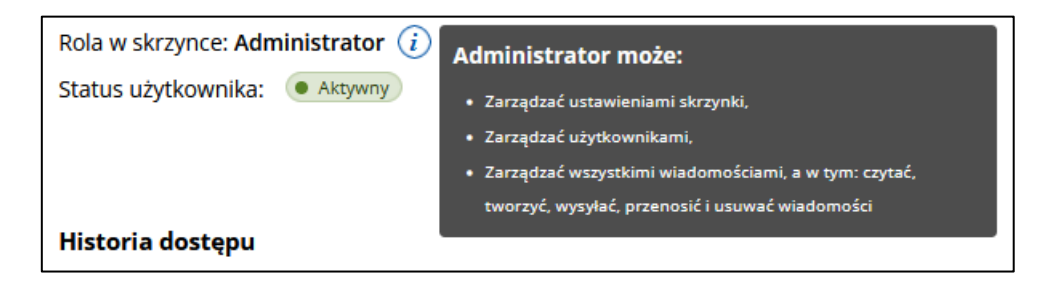

- Informacje Dane skrzynki wyświetlone dane skrzynki i jej administratorów:
  - o Adres do e-Doręczeń
  - **Typ podmiotu**:
    - Obywatel
    - Podmiot publiczny
    - Podmiot niepubliczny
    - Zawód zaufania publicznego.
  - Właściciel skrzynki wyświetlany w przypadku jeśli właściciel jest różny od zalogowanego użytkownika i właściciel jest podmiotem z osobowością prawną.
  - Status skrzyni:
    - Oczekuje na aktywację
    - Aktywny
    - Zamknięty skrzynka wyłącznie do odczytu, może zostać przywrócona albo ostatecznie usunięta.
      - Dodatkowo dostępna jest ikonka podpowiedzi, gdy na nią najedziesz kursorem myszy wyświetlają się szczegóły podpowiedzi.

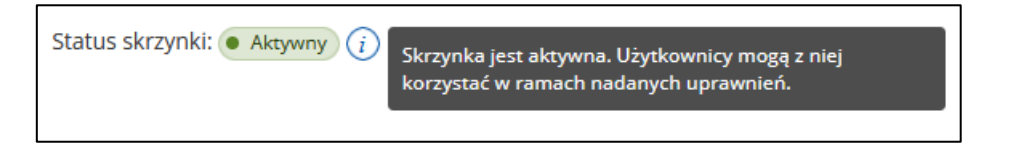

#### • Informacje Osoby zarządzające skrzynką:

- o Imię i nazwisko
- o Numer PESEL
- Rola w skrzynce

Dostępne role:

 Właściciel – posiadacz skrzynki ADE. Rola nadawana użytkownikowi w trybie obsługi wniosku, nie wymaga potwierdzenia przyjęcia. Użytkownik posiadający uprawnienia do wszystkich zakresów uprawnień i funkcji w ramach

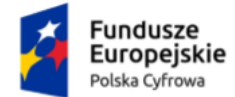

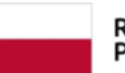

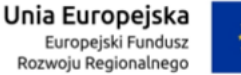

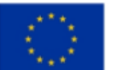

#### Aplikacja Administratora Podmiotu Instrukcja użytkownika

ADE. Uprawnienia posiadacza są nadawane na podstawie wniosku i nie muszą być potwierdzane.

lub

 Administrator – użytkownik posiadający uprawnienia do wszystkich zakresów uprawnień i funkcji w ramach ADE (w tym związanych z konfiguracją ADE i uruchomieniem aplikacji obsługującej zarządzanie dostępem do ADE nie wymagającym trybu składania wniosku) i uruchamiania wszystkich funkcji w ich ramach oraz aktywowania skrzynki (w przypadku ADE w usłudze publicznej). Rola nadawana użytkownikowi w trybie obsługi wniosku, nie wymaga potwierdzenia przyjęcia.

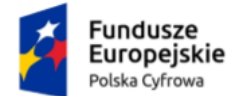

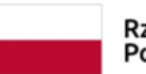

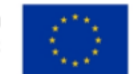

### 4. Użytkownicy

W zakładce Użytkownicy możesz zarządzać użytkownikami skrzynki doręczeń elektronicznych:

- wyświetlić listę użytkowników skrzynki
- filtrować listę użytkowników skrzynki
- dodać użytkownika
- zarządzać danymi wybranego użytkownika.

| Uprawnienia w skrzyno<br>Tu możesz zarządzać uprawnieniami c | ce do e-Doręczeń<br>Io skrzynki, jej użytkownikami i ich rolami. |               |            |         |                    |
|--------------------------------------------------------------|------------------------------------------------------------------|---------------|------------|---------|--------------------|
| Twoja skrzynka                                               | Użytkownicy                                                      |               |            | už      | Dodaj<br>vtkownika |
| Użytkownicy                                                  |                                                                  |               |            |         |                    |
| Foldery                                                      | Wyszukaj użytkownika Q I                                         | Rola          | ▼ Status   | •       |                    |
| Role                                                         |                                                                  |               |            |         |                    |
|                                                              | lmię i nazwisko                                                  | PESEL / ID EU | Rola       | Status  |                    |
|                                                              | Karen Harris                                                     | 95011101066   | Właściciel | Aktywny | >                  |
|                                                              | Dylan Davidson                                                   | 94111301035   | Uprawniony | Aktywny | >                  |
|                                                              |                                                                  |               |            |         |                    |

Zakładka zawiera elementy:

- Nazwę zakładki Użytkownicy
- Przycisk Dodaj użytkownika po kliknięciu w przycisk, wyświetla się strona z formularzem wysłania zaproszenia do skrzynki doręczeń elektronicznych do nowego użytkownika z rolą Uprawniony lub Obserwator (szczegółowo opisane w rozdziale 4.1).
- Pole Wyszukaj użytkownika umożliwia filtrowanie listy użytkowników skrzynki po:
  - o Imieniu
  - o Nazwisku
  - o Numerze PESEL
  - Numerze ID Identyfikatora Europejskiego.

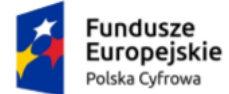

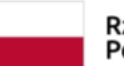

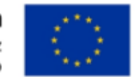

• Pole Rola – lista rozwijalna.

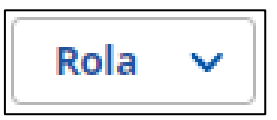

Po kliknięciu w pole, wyświetlają się opcje po których możesz filtrować listę użytkowników:

- o Właściciel
- o Administrator
- Uprawniony
- Obserwator.

| Rol | a ^ Sta       |
|-----|---------------|
|     | Właściciel    |
|     | Administrator |
|     | Uprawniony    |
|     | Obserwator    |

• Pole Status – lista rozwijalna.

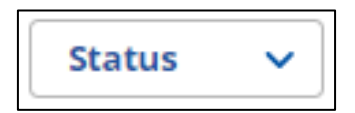

Po kliknięciu w pole, wyświetlają się opcje po których możesz filtrować listę użytkowników:

- o Aktywni
- o Zaproszeni
- o Nieaktywni.

| Sta | tus ^      |
|-----|------------|
|     | Aktywni    |
|     | Zaproszeni |
|     | Nieaktywni |

- Lista użytkowników skrzynki lista zawiera:
  - o Imię i nazwisko

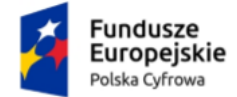

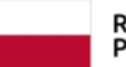

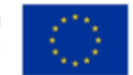

#### Aplikacja Administratora Podmiotu Instrukcja użytkownika

- Numer PESEL/ID EU
- o Rolę
- o Status
- Przycisk przejścia do szczegółów:

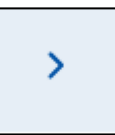

Po kliknięciu w przycisk, wyświetlają się szczegółowe dane wybranego użytkownika wraz z historią dostępu.

| Twoja skrzynka  | ← Użytkownicy                                                                                                    |           |
|-----------------|----------------------------------------------------------------------------------------------------|-----------|
| Użytkownicy     | Szczegóły użytkownika                                                                                                    |           |
| Foldery<br>Role | Dane użytkownika<br>Imię i nazwisko: Karen Harris<br>Numer PESEL:95011101066<br>Rola w skrzynce: Właściciel ()<br>Status użytkownika: • Aktywy |           |
|                 | Historia dostępu                                                                                                    |           |
|                 | Data i godzina                                                                                                    | Rola      |
|                 | -<br>06.07.2023 13:42                                                                                                    | Weściciel |
|                 | Wróć do użytkowników                                                                                                    |           |

Po wejściu w Szczegóły użytkownika dostępne są elementy:

- Imię i nazwisko
- Numer PESEL

lub

- Identyfikator Europejski
- Rola w skrzynce
- Status użytkownika. Przy statusie Zaproszony wyświetla się dodatkowa podpowiedź z informacją:

| Status | s użytkownika: 🧕 Zaproszony                                                                                                    |
|--------|----------------------------------------------------------------------------------------------------|
|        |                                                                                                    |
| 0      | Ten użytownik będzie miał dostęp do skrzynki, gdy przyjmie zaproszenie. Jest ono ważne 14 dni od wysłania. Możesz je odwołać, żeby użytkownik nie uzyskał dostępu. |

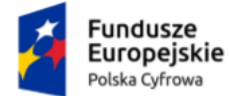

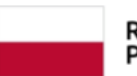

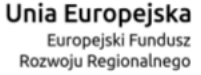

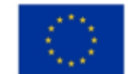

Aplikacja Administratora Podmiotu Instrukcja użytkownika

Dodatkowo dostępny jest także przycisk Anuluj zaproszenie.

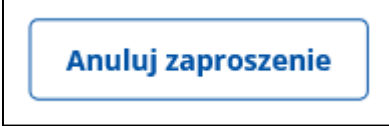

Po kliknięciu w przycisk wyświetla się okno z pytaniem Czy chcesz wycofać zaproszenie? Jeśli tak, należy kliknąc przycisk Wycofaj. Jeśli nie, należy kliknąć przycisk Anuluj.

| C                                                                               | ×                                             |
|---------------------------------------------------------------------------------|-----------------------------------------------|
| Czy chcesz wycofać zaproszeni                                                   | ie?                                           |
| Jeśli wycofasz zaproszenie, użytkownik<br>dostępu do Twojej skrzynki e-Doręczeń | BENJAMIN SHARP-JONES nie uzyska               |
| Anuluj                                                                          | Wycofaj                                       |
| Status użytkownika: • Zaproszony                                                |                                               |
|                                                                                 |                                               |
| Ien uzytownik będzie miał dostęp o                                              | o skrzynki, gdy przyjmie zaproszenie. Jest or |

- Pasek Historia dostępu dostępna data i godzina od kiedy użytkownik ma dostęp.
- Przycisk Wróć do użytkowników po kliknięciu w przycisk, wracasz do strony z wyświetloną listą użytkowników skrzynki.

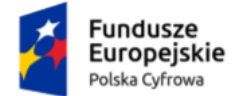

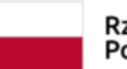

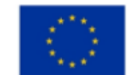

### 4.1 Dodanie użytkownika

Dodanie użytkownika, polega na wysłaniu zaproszenia do korzystania ze skrzynki doręczeń elektronicznych do nowego użytkownika.

Aby dodać użytkownika, w zakładce Użytkownicy, kliknij w przycisk Dodaj użytkownika.

#### Pamiętaj!

Dodać użytkownika możesz tylko z rolą Uprawniony lub Obserwator.

| Twoja skrzynka | Użytkownicy          |      |               |            |            | Dodaj<br>użytkownika |
|----------------|----------------------|------|---------------|------------|------------|----------------------|
| Użytkownicy    |                      |      | ]             |            |            |                      |
| Foldery        | Wyszukaj użytkownika | Rola |               | Status     | <b>`</b>   |                      |
| Role           |                      |      |               |            |            |                      |
|                | lmię i nazwisko      |      | PESEL / ID EU | Rola       | Status     |                      |
|                | Karen Harris         |      | 95011101066   | Właściciel | Aktywny    | >                    |
|                | Dylan Davidson       |      | 94111301035   | Uprawniony | Aktywny    | >                    |
|                | Benjamin Sharp-jones |      | 94121101018   | Uprawniony | Zaproszony | >                    |

Po kliknięciu w przycisk, wyświetla się strona **Dodaj użytkownika** z formularzem do wypełnienia.

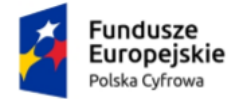

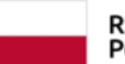

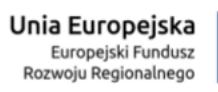

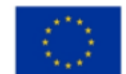

### Aplikacja Administratora Podmiotu Instrukcja użytkownika

| nicy Dodaj u                                                                                                    | żytkownika                                                                                                    |                                                                                 |                                                                                                    |                                                                         |
|----------------------------------------------------------------------------------------------------|----------------------------------------------------------------------------------------------------|---------------------------------------------------------------------------------|----------------------------------------------------------------------------------------------------|-------------------------------------------------------------------------|
| Typ identyfil<br>Nume                                                                                                    | atora★<br>e <b>r PESEL</b> ◯ Identyfikator eu                                                                                                    |                                                                                 | Pola obowiązkowe<br>dentyfikator europejski to identyfikator nadan<br>irzez państwo członkowskie Unii Europejskiej<br>la celów transgranicznej identyfikacji. |                                                                         |
| Numer PESE                                                                                                    | 1.*                                                                                                    | Data urodzenia *                                                                |                                                                                                    |                                                                         |
| Wpisz PE                                                                                                    | SEL użytkownika                                                                                                    | dd . mm . rrrr                                                                  | •                                                                                                    |                                                                         |
| Adres e-mai                                                                                                    | •                                                                                                    |                                                                                 |                                                                                                    |                                                                         |
| Wpisz ad                                                                                                    | res e-mail użytkownika                                                                                                    |                                                                                 |                                                                                                    |                                                                         |
| Imię *                                                                                                    |                                                                                                    | Nazwisko *                                                                      |                                                                                                    |                                                                         |
| Wpisz im                                                                                                    | ię użytkownika                                                                                                    | Wpisz nazwisko użytkownika                                                      |                                                                                                    |                                                                         |
| Wiadomość                                                                                                    | dla użytkownika                                                                                                    |                                                                                 |                                                                                                    |                                                                         |
|                                                                                                    |                                                                                                    | Pozostałc                                                                       | 658 znaków                                                                                                    |                                                                         |
| Rola                                                                                                    |                                                                                                    |                                                                                 |                                                                                                    |                                                                         |
| Upraw                                                                                                    | niony                                                                                                    |                                                                                 |                                                                                                    | Zobacz uprawnienia 🗸                                                    |
| Dostępne                                                                                                    | e foldery                                                                                                    | Czytanie wiadomości                                                             | Za                                                                                                    | rządzanie wiadomościami                                                 |
|                                                                                                    |                                                                                                    |                                                                                 |                                                                                                    |                                                                         |
| 🕹 Wysła                                                                                                    | ne                                                                                                    | 0                                                                               |                                                                                                    | 0                                                                       |
| 🕹 Wysła                                                                                                    | ne                                                                                                    | 0                                                                               |                                                                                                    | 0                                                                       |
| 🕹 Wysła<br>🖻 Usunie<br>📩 Odebr                                                                                                    | ne<br>te<br>ane                                                                                                    | 0<br>0                                                                          |                                                                                                    | 0<br>0                                                                  |
| نَّ Wysia<br>الأَن Usunia<br>الأَن Odebr<br>الأَن Roboc                                                                                                    | te<br>ane<br>ze                                                                                                    | 0<br>0<br>0                                                                     |                                                                                                    | 0<br>0<br>0                                                             |
| ن Wysła<br>ت Usunie<br>د Odebr<br>ا Roboc                                                                                                    | ne<br>te<br>ane<br>ze<br>wator                                                                                                    | 0<br>0<br>0                                                                     |                                                                                                    | Cobacc uprawnienia 4                                                    |
| 🕹 Wysła<br>🔁 Usunie<br>😒 Odebr<br>🖉 Roboc<br>Dostepni                                                                                                    | ne<br>te<br>ane<br>ze<br>wator<br>foldery                                                                                                    | Czytanie wiadomości                                                             | Za                                                                                                    | Cobacz uprawnienia /<br>Zobacz uprawnienia /                            |
| 🕹 Wysła<br>🗟 Usunie<br>🖒 Odebr<br>🖉 Roboc<br>Dostepni<br>🕹 Wysła                                                                                                    | ne colore colore | Czytanie wiadomości                                                             | Za                                                                                                    | Cobacz uprawnienia 4<br>Zobacz uprawnienia 4<br>rządzanie wiadomościami |
| ن Wysła<br>ا لا Junie<br>ا المعاد<br>ا المعاد<br>المعاد<br>المعاد<br>المعاد المعاد<br>المعاد<br>المعاد المعاد<br>المعاد<br>المعاد<br>المعام المعاد<br>المعاد<br>المعاد<br>المعاد<br>المعاد المعاد<br>المعاد<br>المعاد<br>المعام المعاد<br>المعاد<br>المعام المعاد<br>المعام المعاد<br>المعاد<br>المعام المعام<br>المعام<br>المعام<br>المعام<br>المعام<br>المعام<br>المعام<br>المعام<br>المعام<br>المعام<br>المعام<br>المعام المعام<br>المعام<br>المعام المعام المعام المعام المعام المعام<br>المعام الممام الممام المعام المعام<br>المعام المعام<br>الممام المعام<br>المعام المعام المعام المعام المعام<br>المعام المع المعام المعام الممام الممام المعام المعام المعام المعام الممام المعام المعام الممام الممام المام المعام الممام الممام المام المعام الممام الممام المام المعام الممام المام المماممامما معممامما معممامما معممامما معممامما معما | re foldery folder te folder te folde | <ul> <li>Czytanie wiadomości</li> <li>Czytanie wiadomości</li> </ul>            | Za                                                                                                    |                                                                         |
| ن Wysła<br>الا لاعسان<br>ک Odebr<br>الا Roboc<br>Dostępnu<br>ک Wysła<br>الا لاعسان<br>ک Odebr                                                                                                    | ne te ane te ane te ane te ane te ane te ane te te ane te te te te te te te te te te te te te                                                                                                    | <ul> <li>Czytanie wiadomości</li> <li>Czytanie wiadomości</li> <li>O</li> </ul> | Za                                                                                                    |                                                                         |

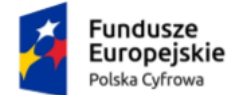

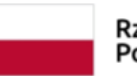

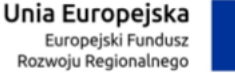

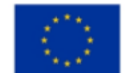

Formularz zawiera elementy (pola obowiązkowe oznaczono gwiazdką):

- Radio buton PESEL do wyboru opcja dodania użytkownika z numerem PESEL
- Radio buton Identyfikator Europejski do wyboru opcja dodania użytkownika z Identyfikator Europejski
- Pole Numer Pesel

lub

- Identyfikator Europejski
- Data urodzenia możliwość dodania daty z kalendarza.
   Aby dodać datę przy użyciu kalendarza, kliknij na ikonkę kalendarza.

| 1 | Г | 1 |  |
|---|---|---|--|
| 1 |   | 1 |  |

Po kliknięciu w ikonkę, wyświetla się kalendarz z możliwością wyboru konkretnej daty.

| dd . mm . | rrrr  |       |        |     | Ö    |        |
|-----------|-------|-------|--------|-----|------|--------|
| <         |       | lipie | ec 202 | 3 ~ | ]    | >      |
| pon.      | wt.   | śr.   | CZW.   | pt. | sob. | niedz. |
| 26        | 27    | 28    | 29     | 30  | 1    | 2      |
| 3         | 4     | 5     | 6      | 7   | 8    | 9      |
| 10        | 11    | 12    | 13     | 14  | 15   | 16     |
| 17        | 18    | 19    | 20     | 21  | 22   | 23     |
| 24        | 25    | 26    | 27     | 28  | 29   | 30     |
| 31        | 1     | 2     | 3      | 4   | 5    | 6      |
| Wy        | czyść |       |        |     |      |        |

- Adres email
- Imię
- Nazwisko
- Wiadomość dla użytkownika pole do wpisania wiadomości dla użytkownika. Dodatkowo wyświetla się informacja ile pozostało jeszcze znaków do wykorzystania. Maksymalna ilość: 658 znaków.

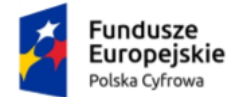

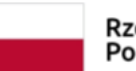

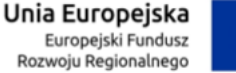

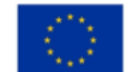

- Rola przypisanie roli dla nowego użytkownika poprzez zaznaczenie opcji:
  - Radio buton Uprawniony po kliknięciu w link Zobacz uprawnienia wyświetlona zostaje lista czynności, które użytkownik może wykonać z przypisaną rolą Uprawniony.

| Rola            |                     |                           |
|-----------------|---------------------|---------------------------|
| Uprawniony      |                     | Zobacz uprawnienia 🔨      |
| Dostępne zasoby | Czytanie wiadomości | Zarządzanie wiadomościami |
| 📩 Wysłane       | 0                   | 0                         |
| 🗐 Usunięte      | •                   | 0                         |
| 📩 Odebrane      | •                   | 0                         |
| 🖉 Robocze       | •                   | 0                         |

#### lub

 Radio buton Obserwator – po kliknięciu w link Zobacz uprawnienia wyświetlona zostaje lista czynności, które użytkownik może wykonać z przypisaną rolą Obserwator.

| Obserwator      |                     | Zobacz uprawnienia 🔨      |
|-----------------|---------------------|---------------------------|
| Dostępne zasoby | Czytanie wiadomości | Zarządzanie wiadomościami |
| 📩 Wysłane       | 0                   | 8                         |
| 🔋 Usunięte      | 0                   | (8)                       |
| 📩 Odebrane      | •                   | $\otimes$                 |
| 🖉 Robocze       | •                   | 8                         |

Przycisk Anuluj – po kliknięciu w przycisk, wyświetla się pop-up z pytaniem
 Przerwać wysyłanie zaproszenia? Czy na pewno chcesz zrezygnować z wysłania zaproszenia? Dostępne przyciski Wróć do formularza i Przerwij.

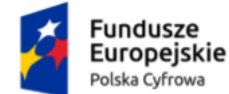

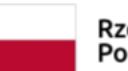

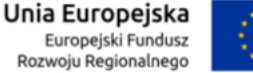

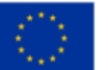

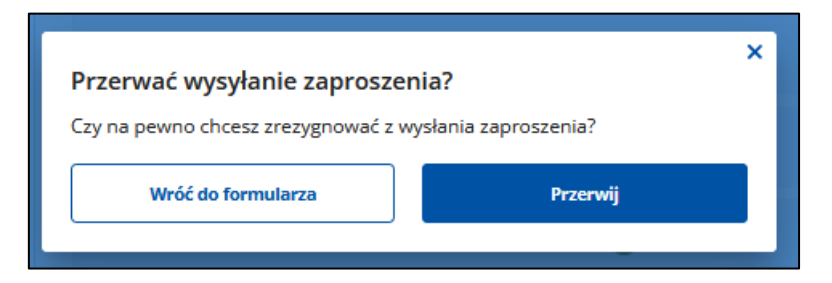

 Przycisk Wyślij zaproszenie – po kliknięciu w przycisk, zaproszenie do skrzynki doręczeń elektronicznych zostaje wysłane do nowego użytkownika.

Po uzupełnieniu danych na formularzu, kliknij w przycisk Wyślij zaproszenie.

Po kliknięciu w przycisk, wyświetla się pop-up z pytaniem Czy na pewno chcesz wysłać zaproszenie dla użytkownika na adres e-mail...? Kliknij w przycisk Wyślij zaproszenie.

| Wysłać zaproszenie?                                                    |                                     |
|------------------------------------------------------------------------|-------------------------------------|
| Czy na pewno chcesz wysłać zaproszeni<br>malgorzata.herzog@coi.gov.pl? | ie dla użytkownika na adres e-mail: |
| Anuluj                                                                 | Wyślij zaproszenie                  |
|                                                                        |                                     |

Po kliknięciu w przycisk, wyświetla się strona z zakładką Użytkownicy, na której na górze strony wyświetla się komunikat Zaproszenie zostało wysłane poprawnie. Do listy użytkowników został dodany, użytkownik do którego zostało wysłane zaproszenie.

| ← Skrzynka do e-Doręczeń                                               | Zaproszenie zostało wysłane poprawnie.                                  | ×             |               |            |                     |
|------------------------------------------------------------------------|-------------------------------------------------------------------------|---------------|---------------|------------|---------------------|
| JST TEST Skrzynka urzędowa<br>Adres do e-Doręczeń: AE:PL-77777-27594-9 | )<br>5DFJV-23 (Ф                                                        |               |               |            |                     |
| Uprawnienia w skrzyne<br>Tu możesz zarządzać uprawnieniami o           | <b>ce do e-Doręczeń</b><br>do skrzynki, jej użytkownikami i ich rolami. |               |               |            |                     |
| Twoja skrzynka<br>Użytkownicy                                          | Użytkownicy                                                             |               |               |            | Dodaj<br>żytkownika |
| Foldery                                                                | Wyszukaj użytkownika Q                                                  | Rola          | Status        | •          |                     |
| Role<br>Systemy                                                        | lmię i nazwisko                                                         | PESEL / ID EU | Rola          | Status     |                     |
|                                                                        | Karen Harris                                                            | 95011101066   | Administrator | Aktywny    | >                   |
|                                                                        | Benjamin Sharp-jones                                                    | 94121101018   | Uprawniony    | Zaproszony | >                   |
|                                                                        |                                                                         |               |               |            |                     |

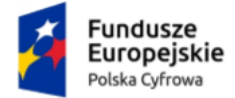

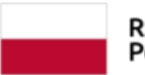

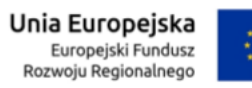

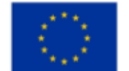

Aplikacja Administratora Podmiotu Instrukcja użytkownika

Po przyjęciu zaproszenia przez użytkownika, status użytkownika zmienia się z **Zaproszony** na **Aktywny**.

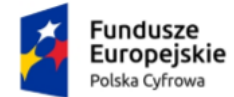

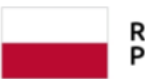

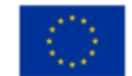

### 5. Foldery

W zakładce **Foldery** prezentowana jest struktura i uprawnienia do skrzynki doręczeń elektronicznych. Prezentowane standardowe dane są tylko do podglądu. Tych folderów nie możesz edytować.

Możesz jednak dodać nowy folder. W tym celu należy kliknąć przycisk **Dodaj** folder.

| Twoja skrzynka | Foldery       |                |          | Dodaj folder |
|----------------|---------------|----------------|----------|--------------|
| Użytkownicy    |               |                |          |              |
| Foldery        | Nazwa folderu | Rodzaj folderu | Operacje |              |
| Role           | 📩 Odebrane    | Predefiniowany |          | >            |
|                | 📩 Wysłane     | Predefiniowany | -        | >            |
|                | / Robocze     | Predefiniowany | -        | >            |
|                | 🔋 Usunięte    | Predefiniowany | -        | >            |
|                |               |                |          |              |

Następnie uzupełnij wyświetlony formularz, wprowadzając **Nazwę nowego** folderu oraz **Nazwę nowej etykiety technicznej** (stała i unikalna dla każdego folderu, dzięki niej będzie można np. zarządzać dostępem do wiadomości w folderze). Nadaj także uprawnienia do folderu dla poszczególnych ról. Po wprowadzeniu wszystkich danych dla folderu, aby go zapisać kliknij przycisk **Zapisz** (lub **Anuluj**, aby zrezygnować z tworzenia nowego folderu).

| odaj folder                        |                     |                            |                             |
|------------------------------------|---------------------|----------------------------|-----------------------------|
| azwa nowego folderu *              |                     | Nazwa now                  | ej etykiety technicznej * 🕧 |
| Wpisz nazwę nowego folderu         |                     | Wpisz nazwę nowej etykiety |                             |
| ole i uprawnienia<br>Dostępne role | Czytanie wiadomości |                            | Zarządzanie wiadomościami   |
| Administrator                      | 0                   |                            | 0                           |
| Uprawniony                         | 0                   |                            | 0                           |
| Obserwator                         | 0                   |                            | 8                           |
| Właściciel                         | 0                   |                            | 0                           |

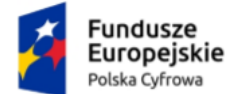

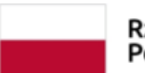

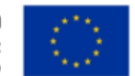

### 6. Role

W zakładce Role możesz zarządzać rolami dla skrzynki doręczeń elektronicznych:

- wyświetlić listę wszystkich ról dostępnych w skrzynce
- filtrować listę ról
- wyświetlić szczegóły danej roli i przypisanych do niej użytkowników
- wyszukać użytkownika przypisanego do danej roli
- zarządzać danymi wybranej roli
- dodać nową rolę.

| Twoja skrzynka | Role                       |                 |          | I | Dodaj rolę |
|----------------|----------------------------|-----------------|----------|---|------------|
| Foldery        | Wyszukaj rolę lub zestaw u | prawnień Q Rodz | aj roli  | • |            |
| Role           |                            |                 |          |   |            |
| Systemy        | Nazwa roli                 | Rodzaj roli     | Operacje |   |            |
|                | Administrator              | Predefiniowana  |          |   | >          |
|                | Uprawniony                 | Predefiniowana  |          |   | >          |
|                | Obserwator                 | Predefiniowana  |          |   | >          |
|                | Właściciel                 | Predefiniowana  |          |   | >          |
|                |                            |                 |          |   |            |

Zakładka zawiera elementy:

- Nazwę zakładki Role
- Pole Wyszukaj rolę lub zestaw uprawnień umożliwia filtrowanie listy ról po:
  - o Roli.
- Pole Rodzaj roli lista rozwijalna.

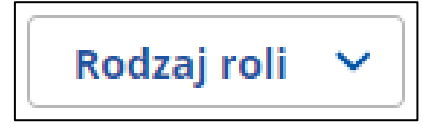

Po kliknięciu w pole, wyświetlają się opcje po których możesz filtrować listę roli:

- o Predefiniowana
- Definiowana.

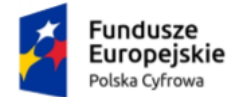

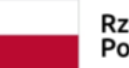

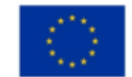

- Lista ról dla skrzynki lista zawiera:
  - Nazwa roli:
    - Administrator
    - Uprawniony
    - Obserwator
    - Właściciel.
  - Rodzaj roli:
    - Predefiniowana.
  - Przycisk przejścia do szczegółów.

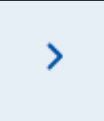

Po kliknięciu w przycisk, wyświetlają się szczegółowe dane wybranej roli.

Wygląd szczegółów roli Administrator.

| Twoja skrzynka | ← Role                                                                       |                                               |                           |  |  |
|----------------|------------------------------------------------------------------------------|-----------------------------------------------|---------------------------|--|--|
| Użytkownicy    | Administrator                                                                |                                               |                           |  |  |
| Foldery        | Administrator może zarządzać:                                                |                                               |                           |  |  |
| Role           | <ul><li>uprawnieniami,</li><li>folderami,</li></ul>                          |                                               |                           |  |  |
| Systemy        | <ul> <li>użytkownikami,</li> <li>wiadomościami we wszystkich folc</li> </ul> | lerach, w tym: czytać, tworzyć, wysyłać, prze | nosić i usuwać.           |  |  |
|                | Foldery i uprawnienia                                                        |                                               |                           |  |  |
|                | Dostępne foldery                                                             | Czytanie wiadomości                           | Zarządzanie wiadomościami |  |  |
|                | 📩 Wysłane                                                                    | 0                                             | 0                         |  |  |
|                | 🗊 Usunięte                                                                   | 0                                             | 0                         |  |  |
|                | ල් Odebrane                                                                  | 0                                             | 0                         |  |  |
|                | 🖉 Robocze                                                                    | 0                                             | 0                         |  |  |
|                | Mowy                                                                         | 0                                             | 0                         |  |  |
|                | Przypisani użytkownicy                                                       |                                               |                           |  |  |
|                | lmię i nazwisko                                                              | PESEL / ID EU                                 |                           |  |  |
|                | KAREN HARRIS                                                                 | 95011101066                                   | >                         |  |  |
|                | Wróć do ról                                                                  |                                               |                           |  |  |

Po wejściu w Szczegóły roli dostępne są elementy:

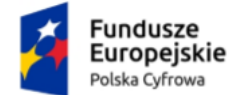

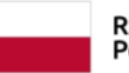

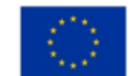

- Informacje o roli:
  - o Nazwa roli Administrator
  - **Opis roli** Administrator może zarządzać:
    - uprawnieniami,
    - folderami
    - użytkownikami
    - wiadomościami we wszystkich folderach, w tym: czytać, tworzyć, wysyłać, przenosić i usuwać.
- Zasoby i uprawnienia wyświetla się wykaz uprawnień przypisanych do danej roli:
  - Odebrane wiadomości:
    - Zarządzanie wiadomościami
    - Czytanie wiadomości.
  - Wysłane wiadomości:
    - Zarządzanie wiadomościami
    - Czytanie wiadomości.
  - Robocze wiadomości:
    - Zarządzanie wiadomościami
    - Czytanie wiadomości.
  - Usunięte wiadomości:
    - Zarządzanie wiadomościami
    - Czytanie wiadomości.
- Przypisani użytkownicy wyświetla się lista użytkowników przypisanych do danej roli.
  - Lista przypisanych użytkowników do danej roli lista zwiera:
    - Imię i nazwisko
    - PESEL/ID
    - Przycisk przejścia do szczegółów.

>

Po kliknięciu w przycisk wyświetla się zakładka Użytkownicy ze szczegółami wybranego użytkownika.

 Przycisk Wróć do ról – po kliknięciu w przycisk, wyświetla się strona z listą ról.

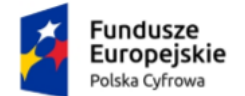

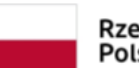

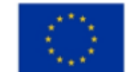

#### Wygląd szczegółów roli Uprawniony.

| Twoja skrzynka | ← Role                                               |                                                |                           |  |  |  |
|----------------|------------------------------------------------------|------------------------------------------------|---------------------------|--|--|--|
| Użytkownicy    | Uprawniony                                           |                                                |                           |  |  |  |
| Foldery        | Uprawniony może zarządzać:                           |                                                |                           |  |  |  |
| Role           | <ul> <li>wiadomościami we wszystkich fold</li> </ul> | lerach, w tym: czytać, tworzyć, wysyłać, przei | nosić i usuwać.           |  |  |  |
| Systemy        | Foldery i uprawnienia                                | Foldery i uprawnienia                          |                           |  |  |  |
|                | Dostępne foldery                                     | Czytanie wiadomości                            | Zarządzanie wiadomościami |  |  |  |
|                | 📩 Wysłane                                            | 0                                              | 0                         |  |  |  |
|                | 🖲 Usunięte                                           | 0                                              | 0                         |  |  |  |
|                | ර් Odebrane                                          | 0                                              | 0                         |  |  |  |
|                | 🖉 Robocze                                            | 0                                              | 0                         |  |  |  |
|                | тоwy                                                 | 0                                              | 0                         |  |  |  |
|                | Przypisani użytkownicy                               |                                                |                           |  |  |  |
|                | lmię i nazwisko                                      | PESEL / ID EU                                  |                           |  |  |  |
|                | Brak przypisanych użytkowników                       |                                                |                           |  |  |  |
|                | Wróć do ról                                          |                                                |                           |  |  |  |

Po wejściu w Szczegóły roli dostępne są elementy:

- Informacje o roli:
  - Nazwa roli Uprawniony
  - **Opis roli** Uprawniony może zarządzać:
    - wiadomościami we wszystkich folderach, w tym: czytać, tworzyć, wysyłać, przenosić i usuwać.
- Zasoby i uprawnienia wyświetla się wykaz uprawnień przypisanych do danej roli:
  - Odebrane wiadomości:
    - Zarządzanie wiadomościami
    - Czytanie wiadomości.
  - Wysłane wiadomości:
    - Zarządzanie wiadomościami
    - Czytanie wiadomości.
  - Robocze wiadomości:
    - Zarządzanie wiadomościami
    - Czytanie wiadomości.
  - Usunięte wiadomości:

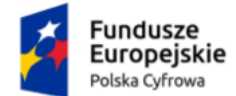

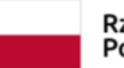

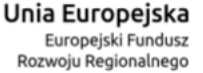

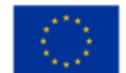

- Zarządzanie wiadomościami
- Czytanie wiadomości.
- Przypisani użytkownicy wyświetla się lista użytkowników przypisanych do danej roli.
  - Lista przypisanych użytkowników do danej roli lista zwiera:
    - Imię i nazwisko
    - PESEL/ID
    - Przycisk przejścia do szczegółów.

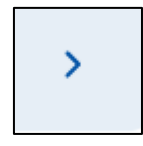

Po kliknięciu w przycisk wyświetla się zakładka Użytkownicy ze szczegółami wybranego użytkownika.

 Przycisk Wróć do ról – po kliknięciu w przycisk, wyświetla się strona z listą ról.

Wygląd szczegółów roli Obserwator.

| Twoja skrzynka | ← Role                                                       |                     |                           |  |  |
|----------------|--------------------------------------------------------------|---------------------|---------------------------|--|--|
| Użytkownicy    | Obserwator                                                   |                     |                           |  |  |
| Foldery        | Obserwator może:                                             |                     |                           |  |  |
| Role           | <ul> <li>czytać wiadomości we wszystkich felatowa</li> </ul> | olderach.           |                           |  |  |
| Systemy        | Foldery i uprawnienia                                        |                     |                           |  |  |
|                | Dostępne foldery                                             | Czytanie wiadomości | Zarządzanie wiadomościami |  |  |
|                | 📩 Wysłane                                                    | 0                   | 8                         |  |  |
|                | 🔁 Usunięte                                                   | 0                   | 8                         |  |  |
|                | 📩 Odebrane                                                   | 0                   | 8                         |  |  |
|                | 🖉 Robocze                                                    | 0                   | 8                         |  |  |
|                | Now?                                                         | 0                   | 8                         |  |  |
|                | Przypisani użytkownicy                                       |                     |                           |  |  |
|                | lmię i nazwisko                                              | PESEL / ID EU       | 1                         |  |  |
|                | Brak przypisanych użytkowników                               |                     |                           |  |  |
|                | Wróć do ról                                                  |                     |                           |  |  |

Po wejściu w Szczegóły roli dostępne są elementy:

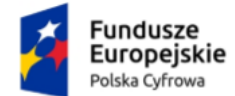

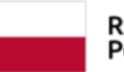

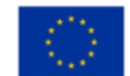

- Informacje o roli:
  - Nazwa roli Obserwator
  - Opis roli Obserwator może:
    - czytać wiadomości we wszystkich folderach.
- **Uprawnienia** wyświetla się wykaz uprawnień przypisanych do danej roli:
  - Odebrane wiadomości:
    - Czytanie wiadomości.
  - Wysłane wiadomości:
    - Czytanie wiadomości.
  - Robocze wiadomości:
    - Czytanie wiadomości.
  - Usunięte wiadomości:
    - Czytanie wiadomości.
- Przypisani użytkownicy wyświetla się lista użytkowników przypisanych do danej roli.
  - Lista przypisanych użytkowników do danej roli lista zwiera:
    - Imię i nazwisko
    - PESEL/ID
    - Przycisk przejścia do szczegółów.

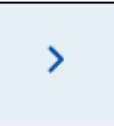

Po kliknięciu w przycisk wyświetla się zakładka Użytkownicy ze szczegółami wybranego użytkownika.

Możliwa jest do nadania **Nazwa nowej roli, Opis roli**, a także przypisanie do roli wybranych zasobów. Aby zapisać rolę należy kliknąć przycisk **Zapisz**. Przycisk **Anuluj** wyświetli istniejącą już w systemie rolę Obserwator.

 Przycisk Wróć do ról – po kliknięciu w przycisk, wyświetla się strona z listą ról.

Wygląd szczegółów roli Właściciel.

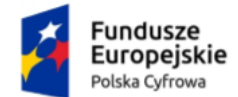

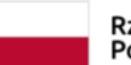

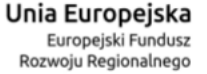

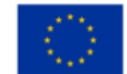

Aplikacja Administratora Podmiotu Instrukcja użytkownika

| Twoja skrzynka | ← Role                                                                                                    |                     |                           |  |  |
|----------------|----------------------------------------------------------------------------------------------------|---------------------|---------------------------|--|--|
| Użytkownicy    | Właściciel                                                                                                    |                     |                           |  |  |
| Foldery        | Właściciel może zarządzać:                                                                                      |                     |                           |  |  |
| Role           | <ul> <li>uprawnieniami,</li> <li>folderami,</li> <li>ubtkawnikami</li> </ul>                                    |                     |                           |  |  |
| Systemy        | <ul> <li>Władomościami we wszystkich folderach, w tym: czytać, tworzyć, wysyłać, przenosić i usuwać.</li> </ul> |                     |                           |  |  |
|                | Foldery i uprawnienia                                                                                           |                     |                           |  |  |
|                | Dostępne foldery                                                                                                | Czytanie wiadomości | Zarządzanie wiadomościami |  |  |
|                | ٹ Wysłane                                                                                                    | 0                   | 0                         |  |  |
|                | i Usunięte                                                                                                    | 0                   | 0                         |  |  |
|                | ල් Odebrane                                                                                                    | 0                   | 0                         |  |  |
|                | 🖉 Robocze                                                                                                    | 0                   | 0                         |  |  |
|                | NOWY                                                                                                    | 0                   | 0                         |  |  |
|                | Przypisani użytkownicy                                                                                          |                     |                           |  |  |
|                | lmię i nazwisko                                                                                                 | PESEL / ID EU       |                           |  |  |
|                | Brak przypisanych użytkowników                                                                                  |                     |                           |  |  |
|                | Wróć do ról                                                                                                    |                     |                           |  |  |

Po wejściu w Szczegóły roli dostępne są elementy:

- Informacje o roli:
  - Nazwa roli Właściciel
  - **Opis roli** Właściciel może zarządzać:
    - uprawnieniami,
    - folderami
    - użytkownikami
    - wiadomościami we wszystkich folderach, w tym: czytać, tworzyć, wysyłać, przenosić i usuwać.
- Zasoby i uprawnienia wyświetla się wykaz uprawnień przypisanych do danej roli:
  - Odebrane wiadomości:
    - Zarządzanie wiadomościami
    - Czytanie wiadomości.
  - Wysłane wiadomości:
    - Zarządzanie wiadomościami
    - Czytanie wiadomości.
  - Robocze wiadomości:

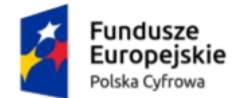

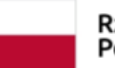

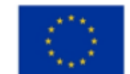

- Zarządzanie wiadomościami
- Czytanie wiadomości.
- Usunięte wiadomości:
  - Zarządzanie wiadomościami
  - Czytanie wiadomości.
- Przypisani użytkownicy wyświetla się lista użytkowników przypisanych do danej roli.
  - Lista przypisanych użytkowników do danej roli lista zwiera:
    - Imię i nazwisko
    - PESEL/ID
    - Przycisk przejścia do szczegółów.

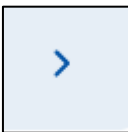

Po kliknięciu w przycisk wyświetla się zakładka Użytkownicy ze szczegółami wybranego użytkownika.

 Przycisk Wróć do ról – po kliknięciu w przycisk, wyświetla się strona z listą ról.

Aby dodać nową rolę, kliknij przycisk Dodaj rolę.

| Twoja skrzynka | Role                               |                |          | Dodaj rolę |
|----------------|------------------------------------|----------------|----------|------------|
| Foldery        | Wyszukaj rolę lub zestaw uprawnień | Q Rodzaj roli  | ·        |            |
| Role           |                                    |                |          |            |
| Systemy        | Nazwa roli                         | Rodzaj roli    | Operacje |            |
|                | Administrator                      | Predefiniowana |          | >          |
|                | Uprawniony                         | Predefiniowana |          | >          |
|                | Observator                         | Predefiniowana |          | >          |
|                | Właściciel                         | Predefiniowana |          | >          |
|                |                                    |                |          |            |

Następnie uzupełnij wyświetlony formularz, wprowadzając nazwę roli, jej opis oraz przypisując do niej odpowiednie uprawnienia w wybranych folderach.

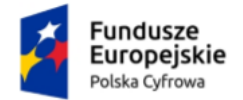

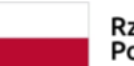

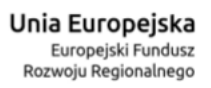

![](_page_41_Picture_4.jpeg)

### Aplikacja Administratora Podmiotu Instrukcja użytkownika

| Twoja skrzynka | ← Role                                                                                    |                        |                                                  |  |
|----------------|-------------------------------------------------------------------------------------------|------------------------|--------------------------------------------------|--|
| Użytkownicy    | Dodaj rolę                                                                                |                        |                                                  |  |
| Foldery        | Nazwa nowej roli *                                                                        |                        |                                                  |  |
| Role           | Wpisz nazwę nowej roli                                                                    | Wpisz nazwę nowej roli |                                                  |  |
| Opis roli      |                                                                                           |                        |                                                  |  |
|                | Opisz nową rolę                                                                           |                        |                                                  |  |
|                |                                                                                           |                        |                                                  |  |
|                |                                                                                           |                        |                                                  |  |
|                |                                                                                           |                        |                                                  |  |
|                |                                                                                           |                        | Pozostało 255 znako                              |  |
|                | Wybierz uprawnienia dla roli                                                              |                        | Pozostało 255 znaki                              |  |
|                | Wybierz uprawnienia dla roli<br>Dostępne foldery                                          | Czytanie wiadomości    | Pozostało 255 znak<br>Zarządzanie wiadomościami  |  |
|                | Wybierz uprawnienia dla roli<br>Dostępne foldery<br>🕹 Wysłane                             | Czytanie wiadomości    | Pozostało 255 znało<br>Zarządzanie wiadomościami |  |
|                | Wybierz uprawnienia dla roli<br>Dostępne foldery<br>Č Wysłane<br>S Usunięte               | Czytanie wiadomości    | Pozostało 255 znak<br>Zarządzanie wiadomościami  |  |
|                | Wybierz uprawnienia dla roli<br>Dostępne foldery<br>& Wysłane<br>S Usunięte<br>& Odebrane | Czytanie wiadomości    | Pozostało 255 znak<br>Zarządzanie wiadomościami  |  |

Po wprowadzeniu danych do formularza, kliknij przycisk Zapisz.

![](_page_42_Picture_0.jpeg)

![](_page_42_Picture_1.jpeg)

![](_page_42_Picture_4.jpeg)

### 7. Systemy

W zakładce **Systemy** możesz zarządzać systemami IT dla skrzynki doręczeń elektronicznych:

- wyświetlić listę systemów IT
- wyszukać system IT
- filtrować listę systemów IT
- dodać nowy system IT
- zarządzanie danymi wybranego systemu IT.

#### Wygląd zakładki Systemy bez dodanego żadnego systemu IT.

| Twoja skrzynka                            | Systemy                                                                                                    | Dodaj system |
|-------------------------------------------|----------------------------------------------------------------------------------------------------|--------------|
| Użytkownicy<br>Foldery<br>Role<br>Systemy | 2 ze skrzynką do e-Doręczeń możesz zintegrować swoje aplikacje kancelaryjne takie<br>jak eDOK, system elektronicznego zarządzania dokumentacją (EZD) czy<br>elektronicznego obiegu dokumentacji (EDD). Da każdje aplikacji, kóra chcesz<br>zintegrować ze skrzynką, dodaj tu osobny system. Poniżej widzisz listę wszystkich<br>systemów powiązanych ze skrzynką. |              |
|                                           | Wyszukaj system Q Data ważności •                                                                                                    |              |
|                                           | Nazwa Data ważności                                                                                                    |              |
|                                           | Nie znaleziono systemów                                                                                                    |              |
|                                           |                                                                                                    |              |

Zakładka zawiera elementy:

- Nazwę zakładki Systemy
- Podpowiedź z informacją Ze skrzynką do e-Doręczeń możesz zintegrować swoje aplikacje kancelaryjne takie jak eDOK, system elektronicznego zarządzania dokumentacją (EZD) czy elektronicznego obiegu dokumentacji (EOD). Dla każdej aplikacji, którą chcesz zintegrować ze skrzynką, dodaj tu osobny system. Poniżej widzisz listę wszystkich systemów powiązanych ze skrzynką.
- Przycisk Dodaj system po kliknięciu w przycisk, wyświetla się strona z formularzem dodania systemu IT do skrzynki. Tylko podmioty publiczne mogą dodać system IT do skrzynki doręczeń elektronicznych (szczegółowo opisane w rozdziale 7.1).
- Pole Wyszukaj system umożliwia filtrowanie listy systemów po:
  - Nazwie systemu IT.
- Pole Data ważności lista rozwijalna.

![](_page_43_Picture_0.jpeg)

![](_page_43_Picture_1.jpeg)

![](_page_43_Picture_3.jpeg)

![](_page_43_Picture_4.jpeg)

Aplikacja Administratora Podmiotu Instrukcja użytkownika

![](_page_43_Picture_6.jpeg)

Po kliknięciu w pole, wyświetla się opcje po której możesz filtrować listę systemów:

• Data ważności certyfikatu od (data) do (data).

| Data ważności | ^ |            |   |
|---------------|---|------------|---|
| dd.mm.rrrr    |   | dd.mm.rrrr | Ħ |

- Lista systemów IT lista zawiera:
  - o Nazwa
  - o Data ważności
  - Przycisk Zobacz szczegóły po kliknięciu w przycisk, wyświetlają się szczegółowe dane wybrane systemu.

![](_page_44_Picture_0.jpeg)

![](_page_44_Picture_1.jpeg)

![](_page_44_Picture_3.jpeg)

![](_page_44_Picture_4.jpeg)

#### Aplikacja Administratora Podmiotu Instrukcja użytkownika

| ← Systemy                                                                              |                                                                                                    |
|----------------------------------------------------------------------------------------|----------------------------------------------------------------------------------------------------|
| Szczegóły systemu                                                                      | Usuń system                                                                                           |
| System dodany do skrzynki ma uprawnienia do zarządzania i ob<br>wszystkich wiadomości. | serwowania                                                                                            |
| Dane systemu                                                                           | (j) * Pola obowiązkowe                                                                                |
| Nazwa systemu *                                                                        | <ul> <li>Nadaj systemowi nazwę, która umożliwi Ci łatwe zidentyfikowanie go na<br/>liście.</li> </ul> |
| Зузблическому Х                                                                        |                                                                                                    |
| Opis systemu                                                                           |                                                                                                    |
| Wpisz opis systemu                                                                     |                                                                                                    |
|                                                                                        |                                                                                                    |
|                                                                                        |                                                                                                    |
| Pozostało 255 znaków                                                                   | r<br>r                                                                                                |
| S Certyfikat wygenerowany prawidłowo.                                                  |                                                                                                    |
| Wgraj ponownie klucz publiczny                                                         |                                                                                                    |
| Dane certyfikatu                                                                       |                                                                                                    |
| Unikalna nazwa certyfikatu:<br><del>7455ccab 11144cc605555cca,030304ci9438212</del>    |                                                                                                    |
| Wydawca certyfikatu: Epor                                                              |                                                                                                    |
| Data ważności: 2025-06-20 12:42                                                        |                                                                                                    |
| .↓. Pobierz certyfikat                                                                 |                                                                                                    |
| Zapisz Anuluj                                                                          |                                                                                                    |

Po wejściu w Szczegóły systemu dostępne są elementy:

- Podpowiedź z informacją System dodany do skrzynki ma uprawnienia do zarządzania i obserwowania wszystkich wiadomości.
- Przycisk Usuń system po kliknięciu w przycisk, wyświetla się pop-up z pytaniem Czy na pewno chcesz usunąć system <podana nazwa systemu>?
   Po kliknięciu w przycisk Usuń system, możesz usunąć wybrany system IT powiązany z daną skrzynką doręczeń elektronicznych. Po kliknięciu w przycisk Anuluj powrócisz do szczegółów wybranego systemu.

![](_page_45_Picture_0.jpeg)

![](_page_45_Picture_1.jpeg)

![](_page_45_Picture_4.jpeg)

| Usunąć system?                            | ×           |
|-------------------------------------------|-------------|
| Czy na pewno chcesz usunąć system ramer ? |             |
| ANULUJ                                    | USUŃ SYSTEM |

- Dane systemu:
  - o Nazwa systemu
  - Opis systemu.
- Środek uwierzytelniający:
  - Komunikat z informacją Certyfikat wygenerowany prawidłowo.
- Przycisk Wgraj ponownie klucz publiczny
- Unikalna nazwa certyfikatu
- Wydawca certyfikatu
- Data ważności
- Link Pobierz certyfikat
- Przycisk Anuluj po kliknięciu w przycisk, wracasz do strony z listą systemów IT.
- Przycisk Zapisz po kliknięciu w przycisk, masz możliwość zapisać wprowadzone zmiany.

![](_page_46_Picture_0.jpeg)

![](_page_46_Picture_1.jpeg)

![](_page_46_Picture_3.jpeg)

![](_page_46_Picture_4.jpeg)

Aplikacja Administratora Podmiotu Instrukcja użytkownika

### 7.1 Dodanie nowego systemu IT dla skrzynki doręczeń elektronicznych

Aby dodać nowy system IT dla skrzynki doręczeń elektronicznych, kliknij w przycisk **Dodaj system**.

#### Pamiętaj!

Dodać nowy system IT dla skrzynki doręczeń elektronicznych może tylko podmiot publiczny.

| Twoja skrzynka | Systemy                                                                                                    | Dodaj syste                                                                       |
|----------------|----------------------------------------------------------------------------------------------------|-----------------------------------------------------------------------------------|
| Jżytkownicy    |                                                                                                    |                                                                                   |
| Foldery        | <ul> <li>Ze skrzynką do e-Doręczeń możesz zintegrować swoji<br/>jak eDOK, system elektronicznego zarządzania dokun<br/>elektronicznego obiegu dokumentacji (EOD). Dla każo</li> </ul> | : aplikacje kancelaryjne takie<br>ientacją (EZD) czy<br>el aplikacji która chrosz |
| Role           | zintegrować ze skrzynką, dodaj tu osobny system. Po                                                                                                    | niżej widzisz listę wszystkich                                                    |
| Systemy        | systemów powiązanych ze skrzynką.                                                                                                    |                                                                                   |
|                | Wyszukaj system Q Data ważności                                                                                                    | •                                                                                 |
|                | Nazwa                                                                                                    | Data ważności                                                                     |
|                |                                                                                                    |                                                                                   |

Po kliknięciu w przycisk, wyświetla się strona **Dodaj system** z formularzem do wypełnienia.

![](_page_47_Picture_0.jpeg)

![](_page_47_Picture_1.jpeg)

![](_page_47_Picture_3.jpeg)

![](_page_47_Picture_4.jpeg)

Aplikacja Administratora Podmiotu Instrukcja użytkownika

| Twoja skrzynka  | 4- Systemy                                                                                    |                                                                                 |
|-----------------|-----------------------------------------------------------------------------------------------|---------------------------------------------------------------------------------|
| Jżytkownicy     | Dodaj system                                                                                  |                                                                                 |
| Foldery<br>Role | System dodany do skrzynki ma uprawnienia do zarządzania i obzerwowania wszystkich wiadomości. |                                                                                 |
| lystemy         |                                                                                               | _                                                                               |
|                 | Dane systemu<br>Nazwa systemu *                                                               | <ul> <li>* Pola obowiątkowe</li> </ul>                                          |
|                 | Wpisz nazwę systemu                                                                           | Nadaj systemowi nazwę, która umożliwi Gliatwe zidentyfikowanie go na<br>liście. |
|                 | Opis systemu                                                                                  |                                                                                 |
|                 | Wpisz opis systemu                                                                            |                                                                                 |
|                 | pozostało 255 znaków                                                                          |                                                                                 |
|                 | Wybierz środek uwierzytelniający                                                              |                                                                                 |
|                 | Ządanie certyfikacu     Kwalifikowany środek uwierzynalniejący                                |                                                                                 |
|                 |                                                                                               | Aby uwierzyselnić system, wgraj klucz publiczny w postad piku CSR Jang.         |
|                 |                                                                                               | Certancate signing nequest, wygenerowany w bodawanym systemie.                  |
|                 | Niikolį tutaį, aky dodač pilkiub przeciągnij na to pole                                       |                                                                                 |
|                 | Format: .csr.<br>Maksymainy rozmian: 10 MB.                                                   |                                                                                 |
|                 | Zapisz Anuluj                                                                                 |                                                                                 |
|                 |                                                                                               |                                                                                 |
|                 |                                                                                               |                                                                                 |

Formularz zawiera elementy (pola obowiązkowe oznaczono gwiazdką):

- Podpowiedź z informacją System dodany do skrzynki ma uprawnienia do zarządzania i obserwowania wszystkich wiadomości.
- Dane systemu:
  - Nazwa systemu. Dodatkowo dostępna jest podpowiedź Nadaj systemowi nazwę, która umożliwi Ci łatwe zidentyfikowanie go na liście.
  - Opis systemu pole z możliwością wpisania opisu systemu. Dodatkowo wyświetla się informacja ile pozostało jeszcze znaków do wykorzystania. Maksymalna ilość znaków 255.
- Dodaj kwalifikowany środek uwierzytelniający:
  - Żądanie certyfikatu
    - Podpowiedź z informacją Aby uwierzytelnić system, wgraj klucz publiczny w postaci pliku CSR (ang. Certificate Signing Request) wygenerowany w dodawanym systemie.

![](_page_48_Picture_0.jpeg)

![](_page_48_Picture_1.jpeg)

![](_page_48_Picture_3.jpeg)

![](_page_48_Picture_4.jpeg)

 Pliki – miejsce na dodanie plików. Dopuszczalne formaty plików: .csr. Maksymalny rozmiar: 10 MB.
 Sa dwa sposoby dodawania plików:

Są dwa sposoby dodawania plików:

- Przy użyciu przycisku Dodaj plik z dysku po kliknięciu w przycisk, masz możliwość wyboru pliku, który chcesz dołączyć.
- Metodą Przeciągnij i upuść przytrzymaj lewy klawisz myszy i przeciągnij w pole plik, który chcesz dołączyć a następnie zwolnij klawisz myszy.
- Kwalifikowany środek uwierzytelniający
  - Podpowiedź z informacją Możesz przekazać do systemu kwalifikowany certyfikat uwierzytelnienia witryny internetowej albo kwalifikowany certyfikat pieczęci elektronicznej.
     Otrzymasz informację czy certyfikat jest akceptowalny.
  - Pliki miejsce na dodanie plików. Dopuszczalne formaty plików: .crt, cer., pem. Maksymalny rozmiar: 10 MB.
     Są dwa sposoby dodawania plików:
    - Przy użyciu przycisku Dodaj plik z dysku po kliknięciu w przycisk, masz możliwość wyboru pliku, który chcesz dołączyć.
    - Metodą Przeciągnij i upuść przytrzymaj lewy klawisz myszy i przeciągnij w pole plik, który chcesz dołączyć a następnie zwolnij klawisz myszy.
- Przycisk Anuluj po kliknięciu w przycisk, wracasz do strony z listą systemów IT.
- Przycisk Zapisz po kliknięciu w przycisk, system zostaje dodany i dostępny jest na liście systemów IT.

Po uzupełnieniu danych na formularzu, kliknij w przycisk Zapisz.

Po kliknięciu w przycisk, wyświetla się pop-up z pytaniem Czy na pewno chcesz dodać system ? System będzie miał dostęp do zarządzania wszystkimi wiadomościami w skrzynce. Kliknij w przycisk Dodaj system.

![](_page_49_Picture_0.jpeg)

![](_page_49_Picture_1.jpeg)

![](_page_49_Picture_3.jpeg)

![](_page_49_Picture_4.jpeg)

#### Aplikacja Administratora Podmiotu Instrukcja użytkownika

| Dodaj system?                                                            | ×                                                 |
|--------------------------------------------------------------------------|---------------------------------------------------|
| Czy na pewno chcesz dodać system ?<br>zarządzania wszystkimi wiadomościa | ' System będzie miał dostęp do<br>imi w skrzynce. |
| ANULUJ                                                                   | DODAJ SYSTEM                                      |

Po kliknięciu w przycisk, wyświetla się strona ze szczegółami dodanego systemu.

|             | _                                                                                                    |                  |  |  |  |  |
|-------------|----------------------------------------------------------------------------------------------------|------------------|--|--|--|--|
| lżytkownicy | Szczegóły systemu                                                                                                    | Usuń system      |  |  |  |  |
| oldery      |                                                                                                    |                  |  |  |  |  |
| ole         | <ul> <li>System dodany do skrzynki ma uprawnienia do zarządzania i obserwowania<br/>wszystkich wiadomości.</li> </ul> |                  |  |  |  |  |
| ystemy      | Dane systemu ① * Pola obowiązkowe                                                                                     |                  |  |  |  |  |
|             | Nazwa systemu *                                                                                                    | /fikowanie go na |  |  |  |  |
|             | System testowy X                                                                                                    |                  |  |  |  |  |
|             |                                                                                                    |                  |  |  |  |  |
|             | Opis systemu                                                                                                    |                  |  |  |  |  |
|             | Wpisz opis systemu                                                                                                    |                  |  |  |  |  |
|             |                                                                                                    |                  |  |  |  |  |
|             |                                                                                                    |                  |  |  |  |  |
|             |                                                                                                    |                  |  |  |  |  |
|             | Pozostało 255 znaków                                                                                                  |                  |  |  |  |  |
|             |                                                                                                    |                  |  |  |  |  |
|             | ⊘ Certyfikat wygenerowany prawidłowo.                                                                                 |                  |  |  |  |  |
|             |                                                                                                    |                  |  |  |  |  |
|             | Wgrej ponownie klucz publiczny                                                                                        |                  |  |  |  |  |
|             | Dana cartufikatu                                                                                                    |                  |  |  |  |  |
|             | Unikalna nazwa certyfikatu:                                                                                           |                  |  |  |  |  |
|             | 03dfab873f7e6f515ab385a5bb4a1f26144ea9e5                                                                              |                  |  |  |  |  |
|             | Wydawca certyfikatu: EDOR                                                                                             |                  |  |  |  |  |
|             | Data ważności: 2024-08-10 11:09                                                                                       |                  |  |  |  |  |
|             | 🛃 Pobierz certyfikat                                                                                                  |                  |  |  |  |  |
|             |                                                                                                    |                  |  |  |  |  |

![](_page_50_Picture_0.jpeg)

![](_page_50_Picture_1.jpeg)

![](_page_50_Picture_3.jpeg)

 $\langle 0 \rangle$ 

Aplikacja Administratora Podmiotu Instrukcja użytkownika

### 8. Zarządzanie adresami do e-Doręczeń

Z poziomu Ekranu Głównego (Dashboardu) użytkownicy mogą zarządzać swoimi adresami do e-Doręczeń. Wystarczy wybrać opcję Zarządzaj adresami do e-Doręczeń. Opcja ta jest dostępna w prawym górnym rogu ekranu.

Widok prawidłowo dodanego systemu zewnętrznego.

| Twoje skrzynki                                                |           |                                                                       |   |                                                            | ន្ញ៉ា Zarządzaj adresami do e-Doręczeń                                                                                         |   |
|---------------------------------------------------------------|-----------|-----------------------------------------------------------------------|---|------------------------------------------------------------|----------------------------------------------------------------------------------------------------|---|
| Bezpiecznie wysyłaj i odbieraj kores                          | spondencj | ję ze swoich skrzynek.                                                |   |                                                            |                                                                                                    | - |
| Osobista                                                      |           |                                                                       |   |                                                            |                                                                                                    |   |
| KAREN HARRIS<br>e-Doręczenia                                  |           |                                                                       |   |                                                            |                                                                                                    |   |
| Przejdź do skrzynki                                           |           |                                                                       |   |                                                            |                                                                                                    |   |
| Służbowe                                                      |           |                                                                       |   |                                                            | ~                                                                                                    |   |
| Zaproszenie<br>TUrzędowa<br>URZĄD SZKOLENIE 1<br>e-Doreczenia |           | Organizacja FUNDACJA TEST e-Doręczenia                                | Ø | ff Urzędowa<br>JST TEST<br>e-Doręczenia                    | Notariusz KAREN HARRIS e-Doręczenia                                                                                            |   |
| Sprawdź szczegóły                                             |           | Przejdź do skrzynki                                                   |   | Przejdź do skrzynki                                        | Przejdź do skrzynki                                                                                                    |   |
| Organizacja PRZEDSZKOLE ABC e-Doręczenia Przejdź do skrzynki  |           | Organizacja     PRZEDSZKOLE TEST e-Doręczenia     Przejdź do skrzynki |   | Urzędowa URZĄD TESTOWY AK e-Doręczenia Przejdź do skrzynki | Nie widzisz skrzynki swojej firmy?<br>Zaloguj się na biznes.gov.pl<br>Nie masz skrzynki dla firmy?<br>Sprawdź na biznes.gov.pl |   |
| e-Doręczenia<br>Przejdź do skrzynki                           |           | e-Doręczenia<br>Przejdź do skrzynki                                   |   | e-Doręczenia<br>Przejdź do skrzynki                        | Nie masz skrzynki dla firmy?<br>Sprawdź na biznes.gov.pl                                                                       |   |

System pozwala sprawdzić status dostępnych wniosków (rozpatrzonych jak i nierozpatrzonych).

| Rodzaj wniosku | Adres do e-Doręczeń        | Data złożenia 🕹 | Status                  |
|----------------|----------------------------|-----------------|-------------------------|
| Aktualizacja   | AE:PL-77777-27594-SDFJV-23 | 10.10.2023      | W trakcie weryfikacji   |
| Rejestracja    |                            | 10.10.2023      | • W trakcie weryfikacji |
| Rejestracja    | AE:PL-62812-86100-SWAIH-23 | 10.10.2023      | Pozytywnie rozpatrzony  |
| Rejestracja    | AE:PL-92365-53310-EUHAE-19 | 10.10.2023      | Pozytywnie rozpatrzony  |
| Rejestracja    |                            | 03.10.2023      | • W trakcie weryfikacji |
| Rejestracja    |                            | 03.10.2023      | Odrzucony               |

![](_page_51_Picture_0.jpeg)

![](_page_51_Picture_1.jpeg)

![](_page_51_Picture_3.jpeg)

![](_page_51_Picture_4.jpeg)

Jeśli najedziemy myszką na status **Odrzucony** system wyświetli powód odrzucenia.

| Rejestracja  | -                          | 23.09.2023 | Powód odrzucenia wniosku: DANE ADMINISTRATORA<br>ADRESU DO E-DORĘCZEŃ NIE ZGADZAJĄ SIĘ Z DANYMI W |
|--------------|----------------------------|------------|---------------------------------------------------------------------------------------------------|
| Przywrócenie | AE:PL-21847-53007-DUCWV-22 | 22.09.2023 | REJESTRZE PESEL                                                                                   |

Aplikacja pozwala wprowadzić nowy wniosek za pomocą funkcji Złóż wniosek.

| ← Twoje skrzynki          |                                                  |                                     |                            |               |
|---------------------------|--------------------------------------------------|-------------------------------------|----------------------------|---------------|
| Zarządzanie adr           | esami do <mark>e-Doręczeń</mark>                 |                                     |                            |               |
| Tutaj możesz składać wnio | ski o zmiany dotyczące adresu do e-Doręczeń i sp | orawdzać status złożonych wniosków. |                            |               |
| Zlóż wnia                 | sek                                              | Wyszukaj wnioski po adresie do      | e-Doręczeń Filtruj po rodz | aju wniosku 🔹 |
| Rodzaj wniosku            | Adres do e-Doręczeń                              | Data złożenia 🕹                     | Status                     |               |
| Aktualizacja              | AE:PL-77777-27594-SDFJV-23                       | 10.10.2023                          | • Worakcie weryfikacji     | >             |
| Rejestracja               |                                                  | 10.10.2023                          | W trakcie weryfikacji      | >             |

W pierwszym roku należy wybrać dla kogo jest składany wniosek. Są dwie możliwości:

- Dla siebie
- Dla innej osoby lub podmiotu

| Wnioski o zmianę w             | Bazie Adresów | v Elektronicznych |  |
|--------------------------------|---------------|-------------------|--|
| Dla kogo składasz wniosek?     |               |                   |  |
| 🔿 Dla siebie                   |               |                   |  |
| O Dla innej osoby lub podmiotu |               |                   |  |
|                                |               |                   |  |
| Anuluj                         | Dalej         |                   |  |
|                                |               |                   |  |

W zależności, którą opcję użytkownik wybierze w kroku drugim wyświetlą się skrzynki do których możemy złożyć odpowiedni wniosek.

![](_page_52_Picture_0.jpeg)

![](_page_52_Picture_1.jpeg)

![](_page_52_Picture_4.jpeg)

| Wnioski o zmianę w Bazie Adresów Elektronicznych                     |
|----------------------------------------------------------------------|
| Dla kogo składasz wniosek?                                           |
| O Dla siebie                                                         |
| Dla innej osoby lub podmiotu                                         |
| Którego adresu dotyczy wniosek?                                      |
| AE:PL-74957-18565-AEIBD-22 (FUNDACJA TEST, NIEBĘDĄCY OSOBĄ FIZYCZNĄ) |
| AE:PL-21847-53007-DUCWV-22 (PRZEDSZKOLE TEST, ORGANIZACJA)           |
| AE:PL-77777-27594-SDFJV-23 (JST TEST, ORGANIZACJA)                   |
| AE:PL-62812-86100-SWAIH-23 (URZĄD TESTOWY AK, ORGANIZACJA)           |
| Inny adres                                                           |
|                                                                      |

W ostatnim kroku należy wskazać czego dotyczy wniosek. Możliwe opcję do wyboru:

- Aktualizacja danych
- Wykreślenie adresu do e-Usługi
- Zmiana dostawcy Usługi

#### Dla kogo składasz wniosek?

- Dla siebie
- Dla innej osoby lub podmiotu

Którego adresu dotyczy wniosek?

- AE:PL-74957-18565-AEIBD-22 (FUNDACJA TEST, NIEBĘDĄCY OSOBĄ FIZYCZNĄ)
- AE:PL-21847-53007-DUCWV-22 (PRZEDSZKOLE TEST, ORGANIZACJA)
- O AE:PL-77777-27594-SDFJV-23 (JST TEST, ORGANIZACJA)
- AE:PL-62812-86100-SWAIH-23 (URZĄD TESTOWY AK, ORGANIZACJA)
- Inny adres

#### Czego dotyczy wniosek?

- Aktualizacja danych
- Wykreślenie adresu do e-Doręczeń
- O Zmiana dostawcy usługi

![](_page_53_Picture_0.jpeg)

![](_page_53_Picture_1.jpeg)

![](_page_53_Picture_3.jpeg)

![](_page_53_Picture_4.jpeg)

#### Pamiętaj!

Nie zawsze wszystkie 3 możliwości są dostępne. Przykładowo, dla skrzynki

urzędowej możesz tylko przeprowadzić aktualizację danych.

Na kolejnym ekranie należy wprowadzić wszystkie wymagane dane i wysłać wniosek do rozpatrzenia.

![](_page_54_Picture_0.jpeg)

![](_page_54_Picture_1.jpeg)

![](_page_54_Picture_3.jpeg)

![](_page_54_Picture_4.jpeg)

### 9. Podstawa prawna

Podstawę prawną dla funkcjonowania usługi eDoręczeń stanowi ustawa z dnia 18 listopada 2020 r. o doręczeniach elektronicznych (tj. Dz.U. 2020 poz. 2320 z późn. zm.).